# 파생상품 양도소득세 전자신고 가이드

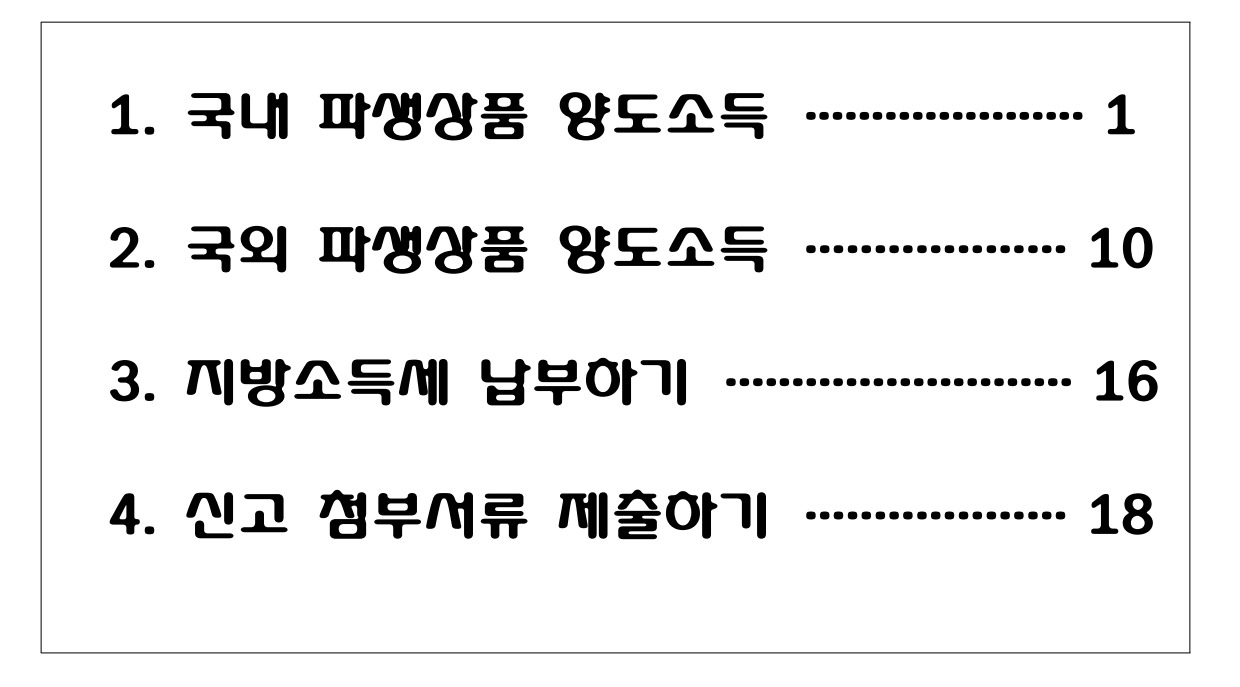

# ※ 상담문의 국번없이 🕾 126

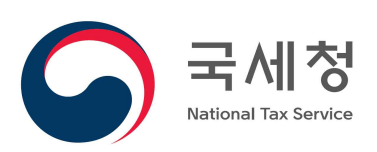

### 신고 전 유의사항

- ✓ 국내와 국외 파생상품에서 양도소득이 발생한 경우에는 국내와 국외를 각각 신고하고 납부해야 합니다.
- ➡ 따라서, 지방소득세도 각각 납부해야 합니다.
- ✓ 홈택스 신고를 위해서는 <u>①주민등록번호로 발급받은 공인</u> <u>인증서와</u> <u>②엑셀 프로그램</u>이 필요하며 엑셀프로그램이 없는 경우에는 엑셀뷰어를 설치하시기 바랍니다.
- ✓ 국세청 홈택스에서는 증권사가 제출한 자료를 근거로 모든 금액 등을 제공하고 있으니 적정 여부는 거래한 증권사를 통해 확인하시기 바랍니다.
- ✓ 과세기간 중 비거주자에 해당하는 기간이 있는 경우 비거주자 기간에 발생한 양도소득은 신고대상이 아니므로
   증권사로부터 비거주자 기간에 해당하는 금액을 확인하여 수정하시기 바랍니다.
- ➡ 이 경우 출입국사실증명서(최근 3년)를 증빙서류로 제출 해야 합니다.
- \* 출입국사실증명서 발급방법
   민원24(www.minwon.go.kr) > 자주찾는 민원 > 출입국사실증명 > 로그인(비회원 로그인
   가능) > 개인(외국인등) > 증명서 발급 > 스캔 또는 핸드폰 촬영 > 홈택스 업로드

# Ⅰ. 국내 파생상품 양도소득

1.증권사 HTS → 2.국세청 홈택스 → 3.로그인 → 4.신고/납부 → 5.양도소득세 → 6.확정신고 작성 → 7.기본정보 → 8.파생상품 양도소득금액 계산명세서 → 9.세액계산 및 확인 →10.신고서 제출 →11.세금 납부하기

- 1. 증권사 HTS 배너(또는 홈페이지 배너)
- 배너에서 '국세청 홈택스 바로가기'를 선택하거나 국세청 홈택스로 바로 접속이 가능합니다.

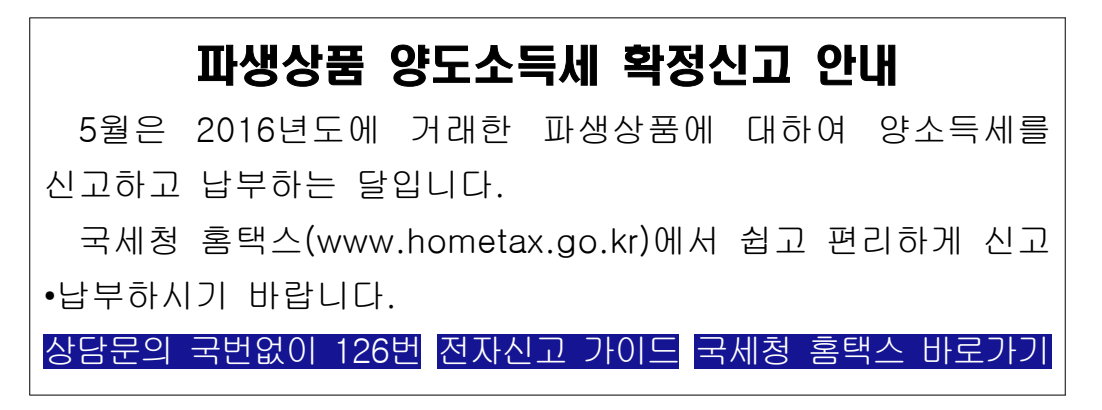

### 2. 국세청 홈택스 홈페이지(<u>WWW.hometax.go.kr</u>)

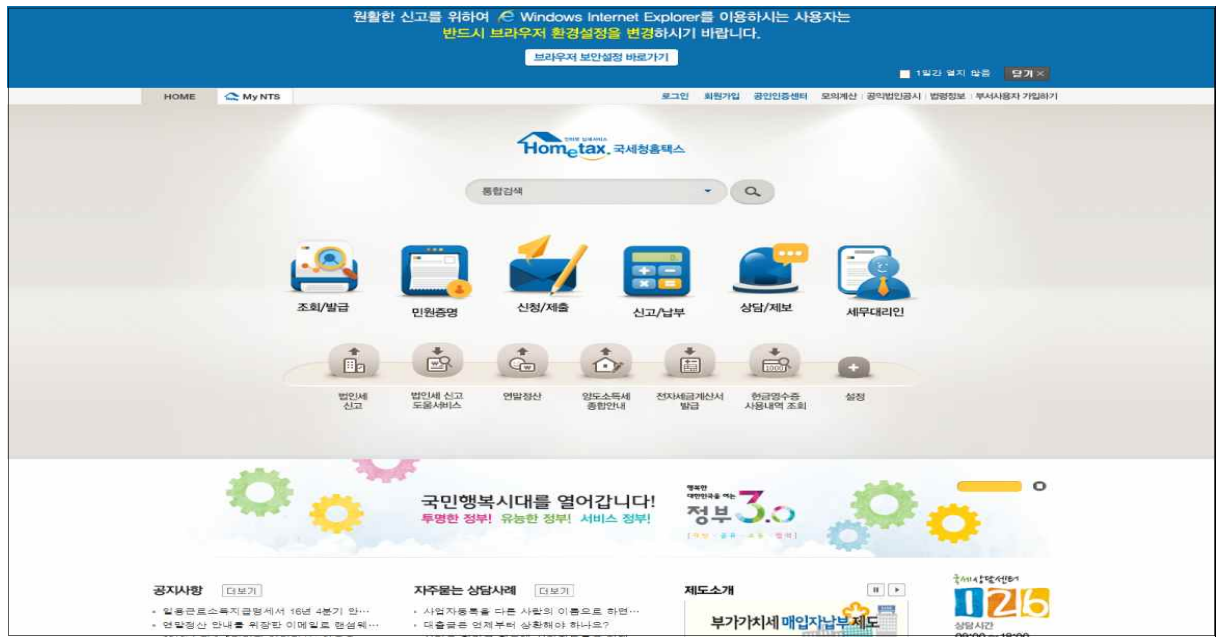

### 3. 로그인(회원 또는 비회원)

|                        | 원활한                                 | 신고를 위하여 /은 Window<br>반드시 브라우저 환경                               | is Internet Explorer를 이용<br>성설정을 변경하시기 바랍니 | 용하시는 사용자는<br>니다.       |                             |
|------------------------|-------------------------------------|----------------------------------------------------------------|--------------------------------------------|------------------------|-----------------------------|
|                        |                                     | 브라우지                                                           | H 보안설정 바로가기                                |                        | 1월과 열지 말음 <mark>물기 ×</mark> |
| HOME C                 | MyNTS                               |                                                                | 로그인 최정가입                                   | I 공연인증센터 모의계산 · 공약법인공사 | I 법명정보 · 부서사용자 가입하기         |
|                        |                                     | Home                                                           | ing Businia<br>tax, 국세청홈택스                 |                        |                             |
|                        |                                     | 통합검색                                                           | •                                          | a                      |                             |
|                        | <u>i</u>                            | 🗔 🧉                                                            | . 📰                                        | <b>e</b> 👔             |                             |
|                        | 소회/발급                               | 민원증명 신청/세울                                                     | 신고/납부                                      | 상담/제보 세무대리인            |                             |
|                        |                                     |                                                                |                                            |                        |                             |
|                        | 법인세<br>신고                           | 법인세 신고 연발정산<br>도움서비스                                           | 양도소득세 전자세금계산서<br>종합안내 발급                   | 현금명수증 설정<br>사용내역 조희    |                             |
|                        |                                     |                                                                |                                            |                        |                             |
|                        | 0 o`                                | 국민행복시대를 열<br>투명한 정부 유능한 정부                                     | [어갑니다!<br>서비스 정부] 정부<br>[해당 4 #            | <b>3.</b> 5            | °                           |
| ा रहम्प्ररह            | 生71                                 | 지주물는 상담사례 대보기                                                  | 제도소개                                       | н                      | ₹A1145526485                |
| • 일용근로소득7<br>• 면탈정산 안내 | 지급명세서 16년 4분기 안…<br>를 위장한 이메일로 랜섬웨… | <ul> <li>사업자동록을 다른 사람의 이용</li> <li>대출금은 언제부터 상황해야 8</li> </ul> | 특으로 하면…<br>하나요? 부가                         | 가치세매입자납부제도             | 상당시간<br>09:00~ 19:00        |

- 로그인을 위해서는 주민등록번호로 받급 받은 공인인증서가 필요하며 회원 또는 의회원 로그인도 가능합니다.
- 공인인증서는 범용이나 용도가 제한된 은행, 증권, 보험용도
   가능하며 홈택스에서 발급받은 공인인증서도 가능

| 회원 로그인         | 비회원 로그인                                                                                                    |
|----------------|----------------------------------------------------------------------------------------------------|
| ) 공인인증서 로그인    | 성명                                                                                                    |
| 공인인증서 등록 공인인증서 | 주민등록번호 - 로그인                                                                                                    |
| 공인인증서 안내 로그인   |                                                                                                    |
| D 아이디 로그인      | <ul> <li>개인은 회원가입없이 본인인증만으로 간편하게 홈택스를 이용할 수 있으며,</li> <li>보인진증을 위하여 공인인증서가 필요합니다.</li> <li>※ 비회원 로그인으로 이용가능한 메뉴</li> <li>종합소득세, 양도소득세, 중여세 신고/납부, 근로장려금 ◆자녀장려금 신청/조희,</li> <li>연말정산 소득공제자로즈희, 편리판 연말정산, 민원증평 일부 메뉴,</li> </ul>                                                 |
| 아이디            | 모의계산(양도세,중여세), 사업장현철신고서 동                                                                                                    |
| 비밀번호           | ◇홈택스는 국세기본법 시행명에 따라 주민등록법호가 포함된 자료를 처리합니다.<br>제88조(민감정보 및 고류식별정보의 처리) © 세무공두최근 법 및 세법에 따른<br>국세에 관한 사무를 수행하기 위하여 불가피한 같두 「개인정보 보호법」 제28조에 따른<br>건강에 관한 정보 또는 같은 법 시행령 제18조제2호에 따른 법외경력자료에 해당하는<br>정보나 같은 영 제19조에 따른 주민등록법호, 어린번호, 문전전하의 먼허번호 또는 외국인<br>드로바중기 도함의 지문은 취리한 수 이다. |

### 4. 신고/납부 선택

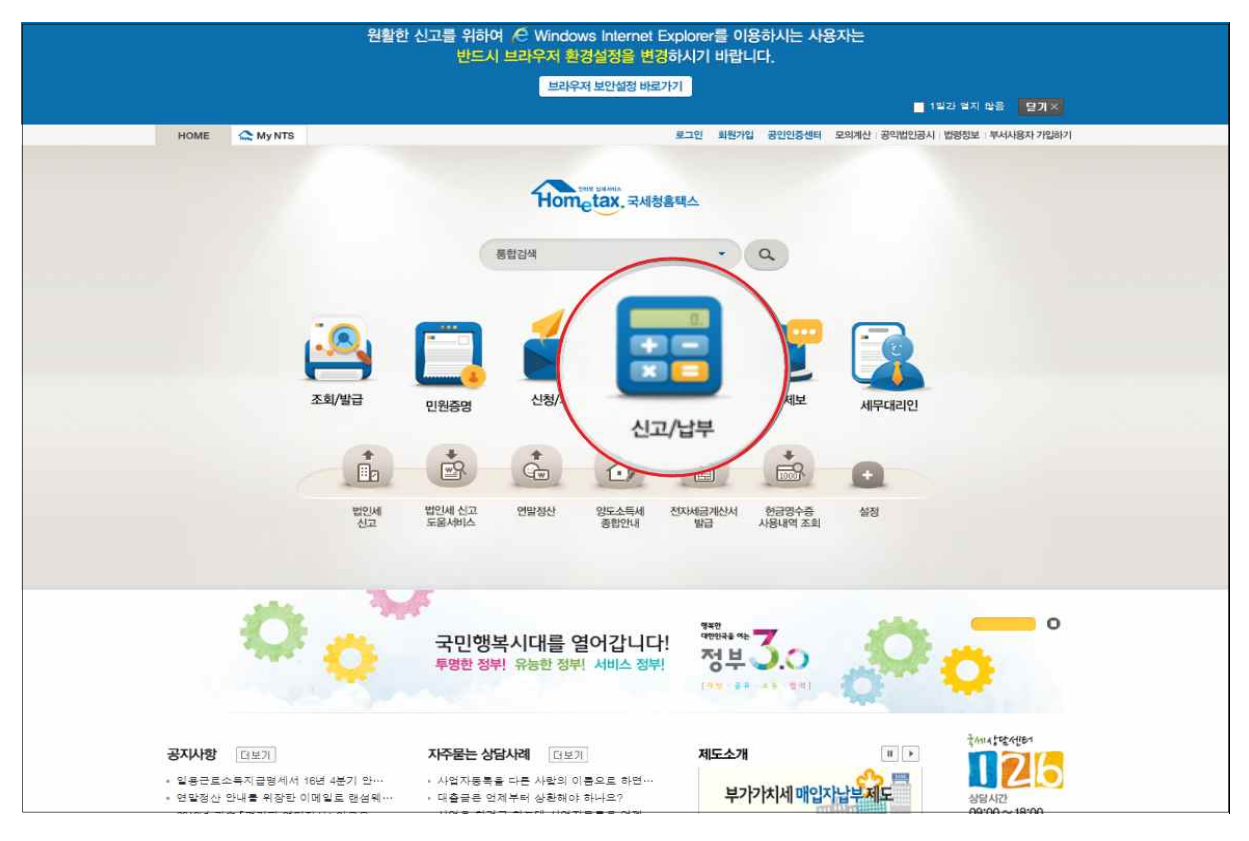

### 5. 양도소득세 선택

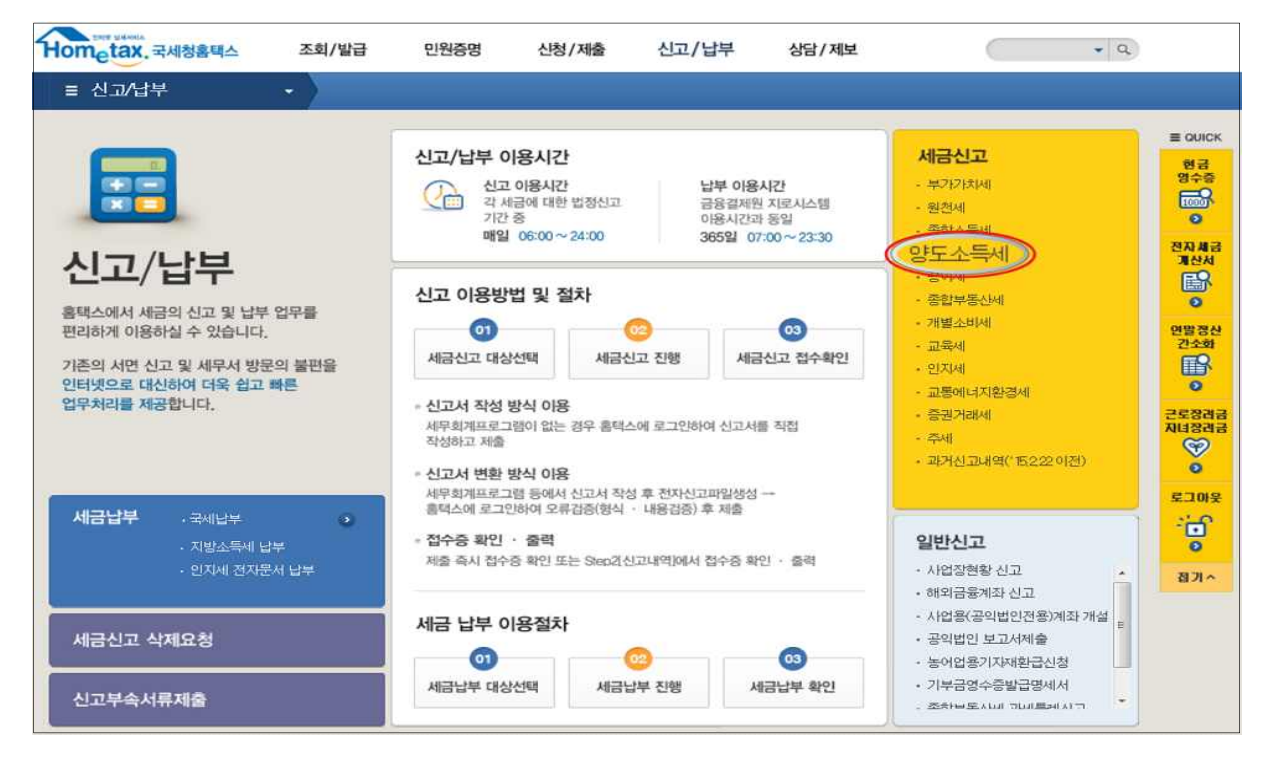

### 6. 확정신고 작성

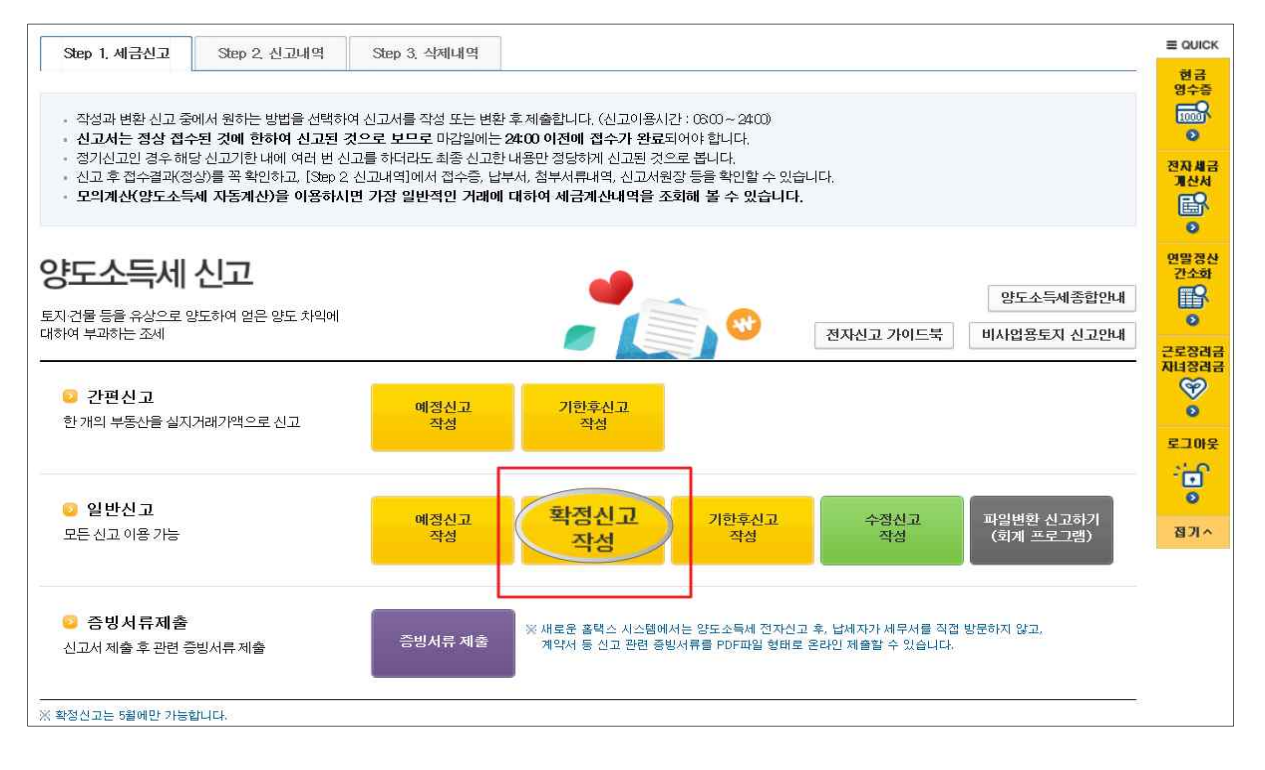

### 6-1. 팝업창 닫기

|                                                                   |                                                                                                    | 강도소국제 선보 컨네<br>                                                                                                    |
|-------------------------------------------------------------------|----------------------------------------------------------------------------------------------------|----------------------------------------------------------------------------------------------------|
| 설정방법: IE > 도구 > 인터넷옵션 > 검색기를                                      |                                                                                                    | 양도소득세 홈택스 신고하기 전 확인해보세요!                                                                                                    |
| 전성 후 20 2 2 1 16 3 2 2 4 16 3 2 2 2 2 2 2 2 2 2 2 2 2 2 2 2 2 2 2 | SUA 1953 TA SE & SEVE ARAA REA & SE           SUA 1953 TA SE & SEVE ARAA REA & SE           SUA 1953 TA SE & SEVE ARAA REA & SEVE ARAA REALIZATION OF THE SEVENAL AND REALIZATION OF THE SEVENAL AND REAL AND REAL AND | <ul> <li>1) 지방소득세 신고양의 금액은 각 신고 항목별로 국세의 10% 금액이 자동 입력되도록 되어있습니다. 다만, '지방세<br/>등'에서 전한 세울 등을 적용하여 계산한 금액이 자동 입력된 금액과 다를 경우에는 시스템에 자동 입력된 금액을 수<br/>하여 신고할 수 있습니다.</li> <li>※ 지방소득체를 실패 신고 남부하여야 함 금액은 위력스하ttps://www.wetaxgols/main/~지방소득세신고~양도소득 회담 여시 양도입<br/>신고구분 등을 입력하여 확인가능합니다.</li> <li>2) 신고한 세액이 '지방세법 등'에 따라 산출한 세액과 다를 경우에는 지방자치단체에서 '지 방세법 등'에 따른 확인을<br/>해 납세액을 정산하여 고지할 수 있음을 알려드립니다.</li> <li>10 자세한 내용은 관할 시 군 구청 세우과(세결과) 또는 행정자치부 지방세경적과에 문의하시기 방법니다.</li> <li>※ 과소신고 또는 가한 후 신고로 만하여 가난세가 적용되는 경우 신고한 가산세액이 '지방세법 등'에 따라 산출한 세액과 다를 경우에는 관<br/>지방자치단체에서 가산세액을 추가 주장할 수 있습니다.</li> <li>3) 주석을 가례한 경우 방도소득체 신고와 별도로 증권거리세를 신고남부하여야 합니다.(원천정수된 경우는 체외)</li> </ul> |
|                                                                   | 에 페시카로 Gimipicius 나타 속 치이<br>한 테시카로 Gimipicius 나타 속 치이<br>한 하루동안열지 않음                                                                                                    | [일기] 3 2 급하루동안 없                                                                                                    |

### 7. 기본정보 입력

| 3도소득제            |                                                                                                    |                                                                                                    |                                                                                                    |                                                                                                    | <b>P</b>         |
|------------------|----------------------------------------------------------------------------------------------------|----------------------------------------------------------------------------------------------------|----------------------------------------------------------------------------------------------------|----------------------------------------------------------------------------------------------------|------------------|
| Step 1. 세금신고     | Step 2. 신고내역                                                                                                    | Step 3. 삭제내역                                                                                                    |                                                                                                    |                                                                                                    | <del>ଅ</del><br> |
| 01. 기본정보(양도민)    |                                                                                                    |                                                                                                    | 제출여부 >>>> <mark>재제출</mark>                                                                                                    | 작성중입니다. 📃 미리보기                                                                                                    | 71 24            |
| ▼<br>06. 세액계산및확인 | 이 기본정보 입                                                                                                    | lġ                                                                                                    |                                                                                                    |                                                                                                    | <b>X</b>         |
| 07. 신고서제출        | 🥺 양도 기본정보                                                                                                    |                                                                                                    |                                                                                                    | 새로작성하기 신고서 불러오기                                                                                                    | 71               |
|                  | 양도자산종류                                                                                                    | 국내 🖑 파생상품                                                                                                    | - 2                                                                                                    |                                                                                                    | 연물<br>간          |
|                  | 양도면윌                                                                                                    | 2016 📊 년 01 🖵 월 조희 3                                                                                                    |                                                                                                    |                                                                                                    |                  |
|                  | 신고구분                                                                                                    | ◎ 예정 ◎ 확정 🗌 기한 🛱 신고여부                                                                                                    | :1<br>T-                                                                                                    |                                                                                                    | 78               |
|                  | 1. 국내와 국<br>또한,지별<br>2. 홈택스에,<br>통해 확인<br>3. 신고를 위<br>4. 연도 중 비<br>- 중권사 거                                                                                                    | 외에서 발생한 소득을 구분하며 각각 신<br>[소득세도 국내와 국외분을 각각 납부하<br>서는 증권사가 제출한 자료를 근거로 모]<br>하시기 바랍니다.<br>해서는 액셀 프로그램이 필요하며 엑셀:<br>[거주자에 해당하는 기간이 있는 경우 해<br>해내역을 확인하여 계산명세서를 수정하<br>[1] 이익인사 지주하는 미 2 노약2~40                                                                                                    | 고 및 납부하셔야 합니다.<br>셔야 합니다.<br>든 금역 등을 제공하고 있으니 적<br>프로그램이 없는 경우에는 액셀부<br>내당기간의 파생상품 양도소득은<br>F고 부속서류로 출입국사실증량)                                                             | 1정 여부는 거래한 증권사를<br>루어를 설치하시기 바랍니다.<br>제외하고 신고하여야 합니다.<br>서(최근 3년) 제출<br>12011 ~ 5014 바고 >                           |                  |
|                  | 1. 국내와 국<br>또한, 지분<br>2. 홈택스에,<br>통해 확인<br>3. 신고를 위<br>4. 연도 중 비<br>~ 중권사 기<br>※ (제출법]<br>스캔 또는                                                                                                    | 의에서 발생한 소득을 구분하며 각각 신<br>1소득세도 국내와 국외분을 각각 납부하<br>나는 증권사가 제출한 자료를 근거로 모;<br>하시기 바랍니다.<br>해서는 액셀 프로그램이 필요하며 역쓸:<br> 거주자에 해당하는 기간이 있는 경우해<br>해내역을 확인하며 계산명세서를 수정하<br>법) 민원24〉자주찾는 민원 〉 솔입국사실<br>는 핸드폰 촬영 〉 홀택스 입로드                                                                                                    | 고 및 납부하셔야 합니다.<br>셔야 합니다.<br>튼 금액 등을 제공하고 있으니 적<br>프로그림의 없는 경우에는 엑셀부<br>내당기간의 파생상품 양도소득은<br>누고 부속서류로 출입국사실증망,<br>증명 > 로그민> 개인(외국인, 재외                                     | [청 여부는 거래한 중권사를<br>류어를 설치하시기 바랍니다.<br>제외하고 신고하여야 합니다.<br>서(최근 3년)제출<br> 국민) > 중명서 발급 >                              |                  |
|                  | 1. 국내 와 국<br>또한,지별     2. 음락스례,<br>통해 확인     3. 신고를 위     4. 연도 중 비<br>- 증권사 거     ※(제출방]<br>소캔 또는     · 소편 또는     · · · · · · · · · · · · · · · · ·                                                                                      | 외에서 발생한 소득을 구분하며 각각 신<br>소득세도 국내와 국외분을 각각 납부하<br>서는 증권사가 제출한 자료를 근거로 모;<br>하시기 바랍니다.<br>해서는 액셀 프로그램이 필요하며 역설:<br>기거주자에 해당하는 기간이 있는 경우 해<br>레내역을 확인하며 계산명세서를 수정하<br>법) 민원24〉 자주찾는 민원 〉 솔입국사실<br>는 핸드폰 촬영 〉 홀택스 업로드                                                                                                    | 고 및 납부하셔야 합니다.<br>셔야 합니다.<br>든 금액 등을 제공하고 있으니 적<br>프로그림의 표생상품 양도소득은<br>타고 부속서류로 출입국사실증명,<br>증명 > 로그인> 게인(외국인, 재외                                                          | (정 여부는 거래한 중권사를<br>루어를 설치하시기 바랍니다.<br>제 외하고 신고하여야 합니다.<br>서 (최근 3년) 제출<br>[국민] > 중명서 발급 >                           |                  |
|                  | 1. 국내와 국<br>또한,지역,<br>통해 확인<br>3. 신고를 위<br>4. 연도 중비<br>- 증권사 기<br>※(제출방<br>스캔 또늘<br>주민등특번호<br>기본주소<br>주소겸색                                                                                                    | 외에서 발생한 소득을 구분하며 각각 신<br>소득세도 국내와 국외분을 각각 납부하<br>서는 증권사가 제출한 자료를 근거로 모;<br>하시기 바랍니다.<br>해서는 역설 프로그램이 필요하며 역설:<br> 가주자에 해당하는 기간이 있는 경우해<br>대너먹을 확인하며 계산명세서를 수정하<br>법) 민원24〉자주찾는 민원 > 솔입국사실<br>= 핸드폰 촬영 > 홀택스 업로드                                                                                                    | 고 및 납부하셔야 합니다.<br>셔야 합니다.<br>튼 금액 등을 제공하고 있으니 적<br>프로그램이 없는 경우에는 엑셀부<br>IIS기간의 파생상품 양도소득은<br>I고 부속서류로 출입국사실증명)<br>중명 > 로그인> 개인(외국인, 재외<br>성명                              | [정 여부는 거래한 중권사를<br>루어를 설치하시기 바랍니다.<br>제외하고 신고하여야 합니다.<br>서(최근 3년) 제술<br> 국민) > 중명서 발급 >                             |                  |
|                  | <ul> <li>1. 국내 와 국<br/>또한,지별</li> <li>2. 음력스례,<br/>통해 확인</li> <li>3. 신고 를 위</li> <li>4. 연도 중 비</li> <li>6. 건사 거</li> <li>※ (제출범가<br/>스캔 또는</li> </ul>                                                                                     | 외에서 발생한 소득을 구분하며 각각 신<br>소득세도 국내와 국외분을 각각 납부하<br>서는 증권사가 제출한 자료를 근거로 모;<br>하시기 바랍니다.<br>해서는 액셀 프로그램이 필요하며 역설:<br>기거주자에 해당하는 기간이 있는 경우 해<br>레내역을 확인하며 계산명세서를 수정하<br>법) 민원24〉자주찾는 민원 > 솔입국사실<br>한도폰 촬영 > 홀택스 업로드<br>지번주소 세종특별자치시 나성동 4<br>도로영주소 세종특별자치시 노용6도<br>건출명(아파트,삼가) 국세형                                                   | 고 및 납부하셔야 합니다.<br>셔야 합니다.<br>든 금액 등을 제공하고 있으니 적<br>패로그램이 없는 경우에는 액셀루<br>태일기간의 파생상품 양도소득은<br>나고 부속서류로 출입국사실증명,<br>중명 > 로그인> 게인(외국인, 재외<br>성명<br>57~0<br>8~14               | (정 여부는 거래한 증권사를<br>루어를 설치하시기 바랍니다.<br>제외하고 신고하여야 합니다.<br>서(최근 3년) 제출<br>[국민] > 증명서 발급 ><br>홍길동                      |                  |
|                  | <ul> <li>1. 국내와 국<br/>또한, 지봉</li> <li>2. 흡탁스에,<br/>통해 확인</li> <li>3. 신고를 위</li> <li>4. 연도 중 범<br/>- 증권사 기</li> <li>※ (제출방법)<br/>스캔 또는</li> <li>소권 또는</li> <li>각 모등 문법호</li> <li>기본주소</li> <li>주소검색</li> <li>상세주소</li> <li>전화번호</li> </ul> | 외에서 발생한 소득을 구분하며 각각 선<br>소득세도 국내와 국외분을 각각 납부하<br>(는 증권사가 제출한 자료를 근거로 모)<br>하시기 바랍니다.<br>해서는 액셀 프로그램이 필요하며 액셀:<br> 거주자에 해당하는 기간이 있는 경우 해<br>대역을 확인하여 계산면원서 접 수정하<br>법) 민원24〉 자주찾는 민원 〉 출입국사실:<br>= 핸드폰 촬영 〉 홍택스 업모드<br>지번구소 세종특별자치시 나성동 4<br>도로평구소 세종특별자치시 나성동 4<br>도로평구소 세종특별자치시 나성동 4<br>도로평구소 세종특별자치시 노름드로<br>건출명(아파트,상가) 축세형 | 고 및 납부하셔야 합니다.<br>셔야 합니다.<br>든 금액 등을 제공하고 있으니 적<br>프로그램이 없는 경우에는 액셀부<br>태양기간의 파생상품 양도소득은<br>등 양 > 로그인> 계인(외국인, 재외<br>중영 > 로그인> 계인(외국인, 재외<br>중연<br>중구-0<br>응-14<br>테스트롱·종 | [정 여부는 거래한 중권사를<br>류어를 설치하시기 바랍니다.<br>제외하고 신고하여야 합니다.<br>서(최근 3년) 제출<br>[국민) 〉 증명서 발급 〉<br>홍길동<br>호<br>(후) 직접입력 (1) |                  |

- ①국내/국외 구분 후 양도자산을 ②파생상품으로 선택합니다.
- ③2016년 귀속 조회버튼을 선택합니다.(월은 자동선택 됨)
   ☞ 화면 중앙은 신고에 필요한 안내사항입니다.
- ④전화번호를 입력합니다.
- ⑤다음화면 이동을 위해 [저장 후 다음이동] 버튼을 클릭합니다.

#### 8. 파생상품 양도소득금액 계산명세서

#### ① (중요) 계산명세서 조회

- 신고를 위해서는 반드시 [계산명세서 조회]를 클릭하여 신고대상을 선택해야 합니다.
- ① 계산명세서 조회를 클릭하여 나타나는 팝업창에서 신고 대상 및 금액 등을 확인 후 ②전체 선택을 클릭하면 ◎양도 소득금액 계산명세서 목록에 신고대상으로 수록됩니다.(필요 시 엑셀 다운로드)

|                                                                                 |                                                | Step 2. 신고내                                                    | I역 Ste                                  | p 3. 삭제내역                               |                  |                  |                                 |                                           |                                       |                                           |                                       |
|---------------------------------------------------------------------------------|------------------------------------------------|----------------------------------------------------------------|-----------------------------------------|-----------------------------------------|------------------|------------------|---------------------------------|-------------------------------------------|---------------------------------------|-------------------------------------------|---------------------------------------|
|                                                                                 |                                                |                                                                |                                         |                                         |                  |                  |                                 |                                           |                                       |                                           |                                       |
| 1. 기본정보()                                                                       | 양도인)                                           |                                                                |                                         |                                         |                  |                  | 제출여부                            | >>>> 재제결                                  | <sup>를</sup> 작성중입니디                   | ·. 🛛                                      | 미리보기                                  |
| 5. 파생상품<br>금액 계산                                                                | 양도소득<br>명세서                                    | 💿 파생스                                                          | 날품 양도소 <sup>;</sup>                     | 특금액 계산!                                 | 명세 <b>서</b>      |                  |                                 |                                           |                                       |                                           |                                       |
| €, 세액계산및                                                                        | l확인                                            | - 증권시                                                          | 나제출내역 조화                                | য                                       |                  |                  | 0                               | THE ALTER OF                              |                                       | BUIM -19:                                 |                                       |
| Anne Arthur Anno airline Anno I                                                 |                                                | -신고                                                            | !를 위해서는 빈<br>케이너하네도!                    | ·드시 [계산명/                               | 네서 조회]버          | 튼을 클릭하여 히        | 1당 항복을                          | 개신경제/                                     | শ প্রথ বা                             | 구비곡 대군의                                   |                                       |
| 7. 신고서제<br>파생상품 계신<br>파생상품 기                                                    | 출<br>:명세서 - Wind<br>계산명세서                      | 신덕<br>Jows Internet Ex                                         | 해야 합니다.<br>xplorer                      |                                         |                  |                  |                                 | _                                         |                                       |                                           |                                       |
| 7. 신고서제<br>파생상품 계신<br>파생상품 기                                                    | <sup>출</sup><br>                               | Jows Internet Ex                                               | wpiorer                                 |                                         |                  |                  |                                 |                                           | 2<br>                                 | 에 선택 역                                    | <u>-</u>                              |
| 7. 신고서제(<br>파생상품 계신<br>마생상품 7<br>납세자번호                                          | 출<br>가명세서 - Winc<br>계산명세서<br>파생상품              | 신역<br>Jows Internet E<br>사업자<br>등록번호                           | splorer<br>중권회사                         | 계좌번호                                    | 매도수량             | 배도금액             | 매도<br>수수료                       | 매수수량                                      | <mark>2</mark><br>전체<br>매수금액          | 에 선택 역<br>매수<br>수수료                       | 별 다운로드<br>양도소득<br>합게금액                |
| 7. 신고서제<br>파생상품 계신<br><b>다생상품</b> 기<br><b>다생상품</b> 기<br>다생상품 기<br>다             | 출<br>가명세서 - Winc<br>계산명세서<br>파생상품<br>선물        | 신역<br>dows Internet E<br>사업자<br>등록번호<br>100-01-··              | A 중권                                    | <b>계좌번호</b><br>555444222                | 메도수량<br>15       | 배도금액<br>15       | 배도<br>수수료<br>400,000            | 매수수량<br>100,000,···                       | 2<br>전치<br>매수금액<br>50,000,000         | 해 선택 역<br>매수<br>수수료<br>400,000            | · · · · · · · · · · · · · · · · ·     |
| 7. 신고서제 :<br>파생상품 계신<br><b>다생상품</b> 기<br><b>답세자번호</b><br>510205-··<br>510205-·· | 출<br>1:명세서 - Winc<br>계산명세서<br>파생상품<br>선물<br>전물 | 신역<br>dows Internet Ex<br>I<br>K입자<br>등록번호<br>100-01<br>100-01 | kplorer<br>중 <b>권회사</b><br>A 중권<br>A 중권 | <b>계좌번호</b><br>5555444222<br>5555444222 | 해도수량<br>15<br>15 | 해도금액<br>15<br>15 | 배도<br>수수료<br>400,000<br>400,000 | <b>배수수량</b><br>100,000,···<br>100,000,··· | 2<br>패수금액<br>50,000,000<br>50,000,000 | 해 선택 역<br>매수<br>수수료<br>400,000<br>400,000 | · · · · · · · · · · · · · · · · · · · |

☞ 증권사 제출내역을 자세하게 확인하려면 [세부내역 다운로드]를 클릭하여 PC에 저장합니다. ② 수정 하기

신고대상으로 선택한 파생상품 중에 수정할 사항이 있는 경우
 ◊양도소득금액 계산명세서 목록에서 ①(☑)클릭 후 ②선택내용
 수정 ③수정할 내용 입력 ④등록하기를 클릭합니다.

| 🥹 양도소득금                                                                                       | 액 계산명체                                                                                                    |                                                |                                                                                                    |              |                                                         |                                    |                                 |                                                         |                                   |                |
|-----------------------------------------------------------------------------------------------|----------------------------------------------------------------------------------------------------|------------------------------------------------|----------------------------------------------------------------------------------------------------|--------------|---------------------------------------------------------|------------------------------------|---------------------------------|---------------------------------------------------------|-----------------------------------|----------------|
| 선택 선물읍                                                                                        | 신 중                                                                                                    | 킨사명 계3                                         | 타번호                                                                                                    | 거래수량         | 매도가액                                                    | 매도<br>수수료                          | 매수가액                            | 매수<br>수수료 :                                             | 양도<br>소득금액                        | 확인<br>여부       |
| ☑ 선물                                                                                          | A                                                                                                    | ·중권 12                                         | 34567                                                                                                    | 15           | 60,000                                                  | 400, 000                           | 55,000 · · ·                    | 30,000                                                  | 1, 570, …                         | Y              |
| 산명세서 수정 및 추                                                                                   | 가 입력 - Inte                                                                                                    | ernet Explorer                                 | and the second second se |              | 10.000                                                  | -                                  | -                               | 100,000                                                 | l                                 |                |
| ttps://ver-teht.home                                                                          | tax.go.kr/web                                                                                                    | osquare/popup.h                                | ntml?w2:                                                                                                    | xPath=/ui/rn | /a/a/a/d/UTE                                            | RNAAE41.xn                         | nl&popupID                      | UTERNAAE418                                             | w2xHon                            | ne=/ui/n       |
|                                                                                               |                                                                                                    |                                                |                                                                                                    |              |                                                         |                                    |                                 |                                                         |                                   |                |
| 995 B 977                                                                                     | ㅋㅁㅋ 게                                                                                                    | 현황제지                                           |                                                                                                    |              |                                                         |                                    |                                 |                                                         |                                   |                |
|                                                                                               |                                                                                                    |                                                |                                                                                                    |              |                                                         |                                    |                                 |                                                         |                                   |                |
|                                                                                               |                                                                                                    |                                                |                                                                                                    |              |                                                         |                                    |                                 |                                                         |                                   |                |
| 보시하                                                                                           |                                                                                                    |                                                |                                                                                                    |              |                                                         |                                    |                                 |                                                         |                                   |                |
| 본사항                                                                                           |                                                                                                    |                                                |                                                                                                    |              |                                                         |                                    |                                 |                                                         |                                   |                |
| 본사함<br>자산구분                                                                                   |                                                                                                    | 국내자산 💿 국의                                      | 외자산                                                                                                    |              | 과세구늘                                                    | <u>.</u>                           | ۲                               | 과세(부분과세)[                                               | 비상                                |                |
| I본사항<br>자산구분                                                                                  |                                                                                                    | 국내자산 🔘 국3                                      | 외자산                                                                                                    |              | 과세구등                                                    | L.                                 | ۲                               | 과제(부분과세)[                                               | 비상                                |                |
| I본사함<br>자산구분                                                                                  |                                                                                                    | 국내자산 🔘 국외                                      | 리자산                                                                                                    |              | 과세구분                                                    | L.                                 | ۲                               | 과세(부분과세)(                                               | 개상                                |                |
| 본사항<br>자산구분<br>등목                                                                             | •                                                                                                    | 국내자산 🔘 국외                                      | 리자산                                                                                                    |              | 과세구분                                                    | 여기도르배                              |                                 | 과제(부분과제)                                                | 개상                                | 710            |
| 본사항<br>자산구분<br>등목<br>(1) 파생상품                                                                 | ·         ·           ·         ·           ·         ·           ·         ·                                                                                                    | 국내자산 🥥 국 S                                     | 외자산                                                                                                    |              | 과세구분<br>* (2) 시                                         | 업자등록번                              | ۰<br>ق 11                       | 과세(부분과세)<br>6 - 81 - ●                                  | 대상<br>●●●●                        | 확인             |
| 본사학<br>자산구분<br>목<br>(1) 파생상품<br>(3) 계좌번호                                                      | · 전물                                                                                                    | 국내자산 🔵 국외<br>월 🔽                               | 외자산                                                                                                    |              | 과세구한<br>* (2) 시<br>증권사                                  | 업자등록번<br>사업자명                      | ۲<br>ع<br>ا                     | 과세(부분과세)(<br>6] - 81] - ●<br>중권                         | 버상<br>●●●●                        | <u>확인</u>      |
| 본사항<br>자산구분<br>목<br>(1) 파생상품<br>(3) 계좌변호                                                      | · · · · · · · · · · · · · · · · · · ·                                                                                                    | 국내자산 🔵 국외<br>불 🔽<br>34567                      | 외자산                                                                                                    |              | 과세구5<br>* (2) 시<br>증권사                                  | 년<br>업자등록번<br>사업자명                 | ©<br>2 111<br>A                 | 과세(부분과세)(<br>6] - [81] - [●<br>중권                       | 배상<br>���                         | • 확인           |
| 본사항<br>자산구분<br>목<br>(1) 파생상품<br>(3) 계좌변호<br> 레내용                                              | · 전물<br>123                                                                                                    | 국내자산 🔘 국외<br>물 💙<br>14567                      | 외자산                                                                                                    |              | 과세구는<br>* (2) 시<br>증권사                                  | 업자등록번<br>사업자명                      | ۲<br>۲<br>۲<br>۲<br>۲           | 과세(부분과세)(<br>6 - 81 - ●<br>중권                           | 해상<br>●●●●                        | 9 확인           |
| 본사항<br>자산구분<br>목<br>(1) 파생상품<br>(3) 계좌변호<br> 객내용                                              | · 전물<br>[123                                                                                                    | 국내자산 ② 국외<br>19<br>19<br>19<br>19<br>19<br>19  | 리자산                                                                                                    |              | 과세구5<br>* (2) 시<br>증권사                                  | 년<br>업자등록번<br>사업자명                 | ۲<br>۲<br>۲<br>۲<br>۲<br>۲<br>۲ | 과세(부분과세)대<br>6 - 81 - ●<br>중권                           | 버상<br>●●●●                        | • इन्त्र       |
| 본사항<br>자산구분<br>목<br>(1) 파생상품<br>(3) 계좌변호<br> 레내용                                              | ) () ()<br>(신물<br>() (23)<br>() () () () () () () () () () () () () (                                                                                                    | 국내자산 🔘 국외<br>월 💟<br>144567<br>월 도              | 리자산                                                                                                    |              | 과세구함<br>* (2) 시<br>중권사                                  | 업자등록번<br>사업자명                      | 2 11<br>A                       | 과세(부분과세)0<br>6] - [81] - ●<br>중권<br>매수                  | 버상<br>●●●●                        | হা তা          |
| [분사항<br>자산구분<br>목<br>(1) 파생상품<br>(3) 계좌변호<br>리내내용<br>(4) 수량                                   | · 전 123                                                                                                    | 국내자산 🔘 국외<br>14567<br>배도                       | 외자산                                                                                                    |              | 과세구5<br>* (2) 시<br>증권사<br>* (7) 수                       | 업자등록번<br>ਪ업자명<br>량                 | 2 111<br>A                      | 과세(부분과세)(<br>6] - 81] - ●<br>중권<br>매수                   | 버상<br>••••                        | হা টা          |
| 본사항<br>자산구분<br>목<br>(1) 파생상품<br>(3) 계좌변호<br> 래내용<br>(4) 수량                                    | · · · · · · · · · · · · · · · · · · ·                                                                                                    | 국내자산 🔘 국외<br>활 🔽<br>14567<br>배도                | 20 21 21                                                                                                    |              | 과세구5<br>* (2) 시<br>중권사 ·<br>* (7) 수                     | 업자등록번<br>사업자명<br>량<br>수기위          | 2 [1]<br>A                      | 과세(부분과세)(<br>6 - 81 - ●<br>중권<br>배수                     | 거상<br>●●●●●<br>20                 | <u>के इंग्</u> |
| [본사항<br>자산구분<br>목<br>(1) 파생상품<br>(3) 계좌변호<br>리네내용<br>(4) 수량<br>(5) 매도가역                       | · · · · · · · · · · · · · · · · · · ·                                                                                                    | 국내자산 ② 국외<br>활 🔽<br>14567<br>배도<br>60,000,1    | 외자산<br>20<br>81<br>81                                                                                                    |              | 과세구동<br>* (2) 시<br>중권사 ·<br>* (7) 수<br>* (8) 매          | 업 자등 록 번<br>사업 자명<br>당<br>수가역      | 2 11<br>A                       | 과세(부분과세)(<br>6] - [81] - ●<br>종권<br>매 수<br>55,000       | 버상<br>20<br>20 원                  | <u>क</u>       |
| 본사항<br>자산구분<br>목<br>(1) 파병상품<br>(3) 계좌변호<br>레내용<br>(4) 수량<br>(5) 매도가역<br>(6) 위탁수수료등           | <ul> <li>●</li> <li>●</li></ul> | 국내자산 () 국외<br>14567<br>배도<br>60,000,1<br>400,1 | 리자산<br>20<br>20<br>원<br>000 원                                                                                                    |              | 과세구5<br>* (2) 시<br>중권사<br>* (7) 수<br>* (8) 매<br>* (9) 위 | 업자등록번<br>사업자명<br>량<br>수가역<br>탁수수료등 | 2 111<br>A                      | 과세(부분과세)(<br>6] - 81] - ●<br>증권<br>매수<br>55,000<br>30   | 버상<br>20<br>,000 원<br>,000 원      | )<br>확인        |
| [본사항<br>자산구분<br>목<br>(1) 파생상품<br>(3) 계좌변호<br>대내용<br>(4) 수량<br>(5) 매도가역<br>(6) 위탁수수료등          | · · · · · · · · · · · · · · · · · · ·                                                                                                    | 국내자산 🔘 국외<br>194567<br>배도<br>60,000,1          | 외자산<br>20<br>000 원<br>000 원                                                                                                    |              | 과세구5<br>* (2) 시<br>증권사<br>* (7) 수<br>* (8) 매<br>* (9) 위 | 업자등록번<br>사업자명<br>량<br>수가액<br>탁수수료등 | 2 11<br>A                       | 과세(부분과세)0<br>6 - 81 - ●<br>증권<br>배수<br>55,000<br>30     | 비상<br>20<br>,000 원                | <u>확인</u>      |
| 본사항<br>자산구분<br>목<br>(1) 파생상품<br>(3) 계좌번호<br>리내내용<br>(4) 수량<br>(5) 매도가액<br>(6) 위탁수수료등<br>도소득   | <ul> <li>●</li> <li>●</li></ul> | 국내자산 💿 국외<br>14567<br>해도<br>60,000,<br>400,    | 리자산<br>20<br>000 원<br>000 원                                                                                                    |              | 과세구5<br>* (2) 시<br>증권사<br>* (7) 수<br>* (8) 매<br>* (9) 위 | 업자등록번<br>사업자명<br>당<br>수가역<br>탁수수료등 | 2 11<br>A                       | 과세(부분과세)(<br>6] - [81] - ●<br>종권<br>매 수<br>55,000<br>30 | 대상<br>20<br>20<br>000 원<br>,000 원 | হাটা           |
| [분사항<br>자산구분<br>목<br>(1) 파생상품<br>(3) 계좌번호<br>[레내용<br>(4) 수량<br>(5) 매도가역<br>(6) 위탁수수료등<br>[도소득 | <ul> <li>●</li> <li>●</li></ul> | 국내자산 () 국외<br>14567<br>배도<br>60,000,1          | 리자산<br>20<br>000 원<br>000 원                                                                                                    |              | · (2) 시<br>종권사<br>· (7) 수<br>· (8) 매<br>· (9) 위         | 업자등록번<br>사업자명<br>당<br>수가역<br>탁수수료등 | 2 111<br>A                      | 과세(부분과세)(<br>6 - 81 - ●<br>종권<br>매수<br>55,000<br>30     | 버상<br>20<br>,000 원<br>,000 원      | )<br>확인        |

### ③ 저장 후 다음으로 이동

|       |      |      |         |       |         |           |           |                       | 전          | 택내용      | 수정       |
|-------|------|------|---------|-------|---------|-----------|-----------|-----------------------|------------|----------|----------|
| 년텍    | 선물옵션 | 증권사명 | 계좌번호    | 거래수량  | 매도가액    | 매도<br>수수료 | 매수가액      | 매수<br><del>수수</del> 료 | 양도<br>소득금액 | 확인<br>여부 | 중복<br>여부 |
| ٦.    | 선물   |      | 1122331 | 1,000 | 100,000 | 1,000,000 | 80,000.·· | 1,000,000             | 18,000,…   | Y        |          |
| Tix - | 선물   |      | 1234567 | 1000  | 30000-  | 90000     | 14.000    | 400000                | 15.100     | 52       |          |

- ●양도소득금액 계산명세서 목록에서 신고대상을 확인하시고 [저장후 다음]으로 이동합니다.
- ※ 화면이동전 중복신고에 대한 오류검증이 이뤄집니다.

### 9. 세액계산 및 확인

|                         | 양도            | 소득세              | 농어촌특                 | 별세   |
|-------------------------|---------------|------------------|----------------------|------|
| (4) 양도소득금               | 액             | 51,041,052,280 원 | (21) 소득세감면세액         | 0 원  |
| (5) 기신고 · 결<br>양도소득금액 · | 정 · 경정된<br>합계 | 0 원              | (22)세뮬               | 20 % |
| (6) 소득감면대               | 상소득금액         | 0 원              | (23) 산출세액            | 0 원  |
| (7) 양도소득기               | 본공제           | 2500,000 원       | (24) 수정신고가산세등        | 0 원  |
| (8) 과세표준 (              | 4+5-6-7)      | 51,038,552,280 원 | (25) 기신고 · 결정 · 경정세액 | 0 원  |
| (9) 세율                  |               | 5 %              | (26) 납부할세액           | 0 원  |
| (10) 산출세액               |               | 2551,927,614 원   |                      |      |
| (11) 캄면세액               |               | 0 원              |                      |      |
| (12) 외국납부/              | 네액공제          | 0 원              |                      |      |
| (13) 예정신고)              | 급부세액공제        | 0 원              |                      |      |
| (14) 원천징수/              | 해액공제          | 0 원              |                      |      |
|                         | 신고불성실         | 0 원              |                      |      |
| (15) 21-4-641           | 납부불성실         | 0 원              |                      |      |
| (13) 312-4              | 기장불성실         | 0 원              |                      |      |
|                         | 계             | 0 원              |                      |      |
| (16) 기신고·결              | 정·경정세액        | 0 원              |                      |      |
| (17) 납부할세역              | 비             | 2551,927,614     |                      |      |

① 등록하기 클릭 후 ②저장후 다음이동을 클릭합니다.
※ 양도소득기본공제는 국내와 국외 각각 250만원까지 공제가능 하며 화면에 자동입력됩니다.

### 10. 신고서 제출

| Hometax. 국세청홈택스          | 조회/발급          | 민원증명          | 신청/제출   | 신고/납부        | 상담/제보                     |                         | • Q        |                  |
|--------------------------|----------------|---------------|---------|--------------|---------------------------|-------------------------|------------|------------------|
| ≡ 신고/납부                  | - 🖌 세금신고       | > 양도소득        | м 🙍 🔪 👘 |              |                           |                         |            |                  |
| 양도소득세                    |                |               |         |              |                           |                         |            |                  |
| Step 1. 세금신고 St          | ep 2, 신고내역 Ste | ep 3, 삭제내역    |         |              |                           |                         |            | 현금<br>영수증        |
| 01. 기본정보(양도인)            |                |               |         | ×            | 배출여부 >>>> <mark>재제</mark> | <mark>출 작성중입니다</mark> . | 미리보기       | 전자 #국            |
| 05. 파생상품 양도소득금액<br>계산명세서 | 신고서제출          |               |         |              |                           |                         | (단위:원)     |                  |
| 06. 세액계산및확인              |                | 세율구분          |         | 합계           | 소계 -                      | 파생상품 -                  | 지방소득세      | 으<br>연물정신<br>간소화 |
| 07. 신고서제출                | 양도소득금액         |               |         | 33, 100, 000 | 33, 100, 000              | 38, 100,000             |            | B                |
|                          | 기신고결정 경정된      | 양도소득금액 합;     | 계       | 0            | O                         | 0                       |            | 근로장려             |
|                          | 소득감면대상 소득      | 글액            |         | 0            | 0                         | 0                       |            | 자녀장리             |
|                          | 양도소득기본공제       |               |         | 2,500,000    | 250,000                   | 2,500,000               |            | õ                |
|                          | 과세표준           |               |         | 30,600,000   | 30,600,000                | 30600000                | 30,600,000 | 로그아              |
|                          | 세뮬(%)          |               |         |              |                           | 5.00                    | 0,5        | ្រា              |
|                          | 산출세액           |               |         | 1.530,000    | 1,530,000                 | 1,530,000               | 153.000    | 0                |
|                          | 감면세액           |               |         | 0            | TINKA                     | 드바뀌도에서                  | 0          | 접기^              |
|                          | 외국납부세액공제       |               |         | 0            | 시양소                       | 특제 자중계산                 | 0          |                  |
|                          | 예정신고납부세액공      | <u>र</u> त्व। |         | 0            | o                         | 0                       | 0          |                  |

|                                                                                        | 소득세감면세액                                      | Q              | 0               | 0                            |         |
|----------------------------------------------------------------------------------------|----------------------------------------------|----------------|-----------------|------------------------------|---------|
|                                                                                        | 세율                                           | 0,00           | 20,00           | 20,00                        |         |
| 농어촌특별세                                                                                 | 산송세액                                         | 0              | Q               | 0                            |         |
|                                                                                        | 수정신고가산세등                                     | 0              | ö               | O                            |         |
|                                                                                        | 기신고, 결점, 경점세액                                | 0              | 0               | 0                            |         |
| •                                                                                      |                                              | m              | 17              |                              |         |
| 😑 분납 및 자진납부                                                                            | 0                                            |                |                 |                              |         |
|                                                                                        |                                              |                |                 |                              |         |
| > 먕도소득세<br>(16) 지                                                                      | 진납부할 세액                                      | (17) 분납 물납할 세의 | 4               | (18) 자진납부세액                  |         |
| > 양도소득세<br>(16) 지                                                                      | 권남부활세액 1<br>1,530,000 원                      | (17) 분납 물납할 세역 | 4 0 원           | (18) 자진납부세액<br>1,530         | 2000 원  |
| <ul> <li>&gt; 양도소득세</li> <li>(16) 지</li> <li><b>완급금 계최신고</b></li> <li>금융기관명</li> </ul> | 전남부함 세액 1<br>1.53000 원<br>(왕급세액 2전만원 미만인 경우) | (17) 분납 용납할 세약 | <b>1</b><br>이 원 | <b>(18) 자진 남부세액</b><br>1,533 | 고.coo 원 |
| > 양도소득세<br>(16) 지                                                                      | 전남부알 세액 (1)<br>1,530,000 원                   | (17) 분납 물납할 세약 | 10 원            | <b>(18) 자진납부세액</b><br>1.530  | 2000    |

분납은 세액이 1천만원을 초과하는 경우 2개월까지 가능합니다.
 ☞납부할 세액이 2천만원 이하일 때: 1천만원 초과하는 금액

| (16) 자진납부할 세액 | (17) 분납 물납할 세액 | (18) 자진납부세액  |
|---------------|----------------|--------------|
| 18.510.901 원  | 8,510,901 원    | 10,000,000 운 |

☞납부할 세액이 2천만원을 초과하는 때: 그 세액의 50%이하의 금액

| 걐도소득세          |                |   |             |   |
|----------------|----------------|---|-------------|---|
| (16) 자진납부할 세액  | (17) 분납 물납할 세액 |   | (18) 자진납부세액 |   |
| 24, 169, 949 원 | 12,084,974     | 원 | 12,084,975  | 원 |

• 메시지 확인 후 신고서 접수를 완료하여 주시기 바랍니다.

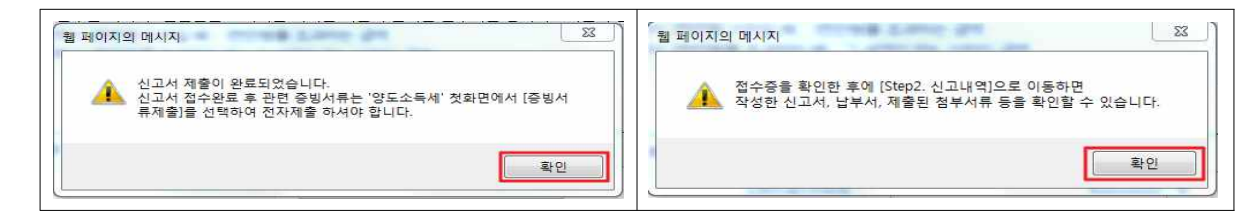

• 신고서 접수 완료

|        |                                                                   | and the p                          |                           | concerns a concerns and |                | 1              |
|--------|-------------------------------------------------------------------|------------------------------------|---------------------------|-------------------------|----------------|----------------|
|        | 과세표준                                                              |                                    | 51,088,682,280            | 51,088,882,280          | 51,088,662,290 | 51.038.882.280 |
|        | 세뮬(%)                                                             |                                    |                           |                         | 5,00           | 05             |
|        |                                                                   |                                    |                           |                         |                | 235, 192, 761  |
| 양도소득서  | ∥ 신고서 접수증                                                         |                                    |                           | Ho                      | netax, 국세성용택스  | 0              |
|        |                                                                   |                                    |                           |                         |                | 0              |
| 사용자 ID | >nts_user111                                                      | 사용자명                               | 성명바꾸지마셔                   | <u>ब</u>                |                | 0              |
| 캡수번호   | 101-2017-2-600000                                                 | 53684 접수입시                         | 2017-08-19 1              | 4 11:16 접수결과            | ▶ 정상           | 0              |
| - 제송내의 |                                                                   |                                    |                           |                         |                | 0              |
| 삼호(성명) | 성명바꾸지마세요                                                          | 사업자(주문                             | D등록번호                     | 300101-++++++           |                | 0              |
| 신고서종류  |                                                                   | 1                                  |                           |                         |                | 0              |
| 청분한서류  | 12                                                                | 신고구분                               |                           | 전기(황전) / 전              | 기신고            | 0              |
|        |                                                                   |                                    |                           |                         |                | 0              |
|        | 국세청홈트                                                             | 백스에 위와 같이 점                        | 수되었습니다.                   |                         |                | 255, 192, 761  |
|        |                                                                   |                                    |                           |                         |                |                |
|        |                                                                   |                                    |                           |                         |                |                |
|        | 1                                                                 | 🔤 접수 상세내용 확인?                      | 9121                      |                         |                |                |
| - 상세대역 |                                                                   |                                    |                           |                         | (단위:원)         |                |
|        | an and the set                                                    |                                    |                           |                         |                |                |
|        | 인쇄하기 Step2                                                        | 원고대역 납부서 조                         | S회(가상계좌확인)                |                         |                | ( + )          |
|        | 📀 분답 및 자진납부                                                       |                                    |                           |                         |                |                |
|        | <u> </u>                                                          |                                    |                           |                         |                |                |
|        | <ul> <li>말도소득세 답부할 세액이 1천만</li> <li>- 납부할 세액이 2천만원 이하일</li> </ul> | 원을 조과하는 때에는 다.<br>때 : 1천만원을 초과하는 ; | 들의 금액 <i>을</i> 납부기한<br>금액 | 가 결과 후 2개월에 분들          | 1할 수 있습니다.     |                |
|        | - 납부할 세액이 2천만원들 초과(                                               | 하는 때 : 그 세액의 50% 이                 | 이하의 급액                    |                         |                |                |

## 11. 세금 납부하기

| 과서           | 표준                                                   |                          | 51,088,552,280    | 51,088 | \$552,280               | 51,088,552,280 | 51,088,552,280     |
|--------------|------------------------------------------------------|--------------------------|-------------------|--------|-------------------------|----------------|--------------------|
| 세듈           | (%)                                                  |                          |                   |        |                         | 5,00           | 0,5                |
|              |                                                      |                          |                   |        |                         | 1              | 235, 192, 761      |
| 양도소득세 신고     | 서 접수증                                                |                          |                   |        | Home                    | tax, 국세청홈텍스    | 0                  |
| 사용자 ID       | >nts_user111                                         | 사용자명                     | 성명바꾸지마세요          | 2      |                         | <u>*</u>       | 0                  |
| 접수번호         | 101-2017-2-60000053584                               | 접수일시                     | 2017-06-19 14     | 11:16  | 접수결과                    | 정상             | 0                  |
| - 제출내역       |                                                      |                          |                   |        |                         |                | 0                  |
| 상호(성명)       | 성명바꾸지마세요                                             | 사업자(주민                   | )등록번호             | 80010  | )] <del>~*</del> ****** | E              | 0                  |
| 신고서종류        | 양도소득세 확정신고서                                          |                          |                   |        |                         |                | 0                  |
| 첨부한서류        | 12                                                   | 신고구분                     |                   | 적기(    | (확정) / 정기신              | 1.             | 0                  |
|              | 국세청홈택스에                                              | 위와 같이 <mark>접</mark> =   | 수되었습니다.           |        |                         |                | 0<br>255, 192, 761 |
| - अस्ता मध्य |                                                      | 상세내용 확인ㅎ                 | 121               |        |                         |                |                    |
|              | 인쇄하기 Step2신고네1                                       | 역 납부서 조                  | 회(가상계좌확인)         | 닫기     | <u>-</u>                | (21, 2)<br>    |                    |
| ⓒ 분          |                                                      |                          |                   |        |                         |                |                    |
| •            | 양도소득세 납부할 세액이 1천만원을 초고<br>- 납부할 세액이 2천만원 이하일 때 : 1천단 | 사하는 때에는 다음<br>만원을 초과하는 금 | 음의 금액을 납부기한<br>금액 | 경과 후 2 | 개월에 분납할 :               | 수 있습니다.        |                    |

• ①접수 상세내역 확인하기 클릭 후 ②Step 2 신고내역 선택

### 11-1. 납부할 세액 조회납부

| minuter ad at his                                                                    |                                                                 |                                                 |                                            | L L VI U VI T C                               | , Allo_03611.                                 |                                                      |                                                            |                                    |     |                 |                                     |                                             |                        |
|--------------------------------------------------------------------------------------|-----------------------------------------------------------------|-------------------------------------------------|--------------------------------------------|-----------------------------------------------|-----------------------------------------------|------------------------------------------------------|------------------------------------------------------------|------------------------------------|-----|-----------------|-------------------------------------|---------------------------------------------|------------------------|
| ometa                                                                                | X,국세청홈                                                          | 택스                                              | 조회/발급                                      | 민                                             | 원증명                                           | 신청/제출                                                | 신고/납부                                                      | 상담/제                               | 보   |                 | $\subset$                           | • Q                                         |                        |
| ≡ 신고/                                                                                | 납부                                                              | 6                                               | 세금                                         | 신교 ) 1                                        | 양도소득세                                         |                                                      |                                                            |                                    |     |                 |                                     |                                             |                        |
| 도소득사                                                                                 | ના                                                              |                                                 | -                                          |                                               |                                               |                                                      |                                                            |                                    |     |                 |                                     |                                             | ≡ 0                    |
| Step 1, A                                                                            | 비금신고                                                            | Step 2, 신                                       | 고내역                                        | Step 3, 식                                     | 제내역                                           |                                                      |                                                            |                                    |     |                 |                                     |                                             | 현<br>영국<br>10          |
| <ul> <li>항목값0</li> <li>[조회하]</li> <li>조회된 5</li> <li>[부속서]</li> <li>[부속서]</li> </ul> | 미 일부만 보일<br>기] 후, 접수증<br>목록에서 [접수<br>류제출]에서 F<br>류제출여부]의        | 경우 마우스를<br>( 💾 )을 선택<br>녹번호], [접수(<br>DF 형태로 신] | · 항목값에 기<br>하여 접수증이<br>여부(첨부서류<br>고 관련 부속/ | 까이 하거나,<br>  표시된 내용<br>()]를 각각 선택             | 항목값 경계에서<br>이 신고한 내용:<br>택하면 신고서원<br>경우에는 [부속 | 서 크기를 조절하여<br>과 일치하는지 반드<br>]장, 제출서식목록<br>:서류제출여부]에/ | 내용을 확인할 수 !<br>EAI 확인하시기 바립<br>을 확인할 수 있습니<br>d 'Y로 보여집니다. | 있습니다.<br>날니다.<br>.다.               |     |                 |                                     |                                             | 전자<br>개산               |
| 21.414                                                                               |                                                                 |                                                 | 이어 구극지?                                    | 구제굴네먹물                                        | 확인하거나 주.                                      | 가 제출할 수 있습니                                          | 니다.                                                        |                                    |     |                 |                                     |                                             | 연말<br>간:               |
| 신고서                                                                                  | 제출목록<br>2017-02-                                                | 17                                              | ~ 2017-03                                  | - Meuse                                       | 확인하거나 주                                       | 가 제출할 수 있습니<br>사업                                    | 니다.<br>[자등록번호/주민                                           | 등록번호                               |     |                 |                                     | 조회하기                                        | 연말<br>간:<br>근로감<br>자녀감 |
| 신고서 ·<br>신고일자<br>· 조회<br>· [세금                                                       | 제출목록<br>2017-02-<br>한 신고기간에<br>당납부)-[국제[                        | 17 @<br>해당하는 신고<br>삼부]-[납부할-                    | 이어 구락시<br>~ 2017-00<br>1/서의 접수증<br>세액 조회납법 | - 게 볼네 또 클<br>- 19 19                         | 확인하거나 주<br>                                   | 가제출할 수 있습니<br>시입<br>려면 [전수증 일괄]                      | 니다.<br>[자등록번호/주민]<br>조회 및 인쇄] 버튼(                          | 등록번호                               |     | 전<br>- 건-<br>답서 | <u>수증 일괄조회</u><br>부할 세액 조호          | 조회하기<br>및 인쇄<br>회납부                         |                        |
| 신고서 :<br>신고일자<br>· 조회한<br>· [세금                                                      | 제출목록<br>2017-02-<br>한 신고기간에<br>당납부]-[국세남<br>내역이 있습니(            | 17 (교<br>해당하는 신고<br>날부)-[납부할<br>다.              | 이어 구락시키<br>~ 2017-03<br>1서의 접수증<br>세액 조회납법 | - 게 놀네 또 클<br>- 19 = 클<br>일괄조회, 출대<br>비로 이동한다 | 확인하거나 주<br>a<br>역 및 저장을 하<br>t.               | 가세출할 수 있습니<br>사업<br>려면 [접수증 일괄                       | 니다.<br>[자등록번호/주민:<br>조회 및 인쇄] 버튼                           | 등록번호<br>클 클릭하세요,                   |     | 접극              | <u>수중 일괄조회</u><br>부할 세액 조호<br>10 건  | 조회하기<br>및 인쇄<br>회납부<br>▼ 확인                 |                        |
| 신고서<br>신고일자<br>· 조회(<br>· [세금<br>건의 신고나<br>[세연월                                      | 제출목록<br>2017-02-<br>한신고기간에<br>남남부)-[국제년<br>내역이 있습니<br>신고서<br>종류 | 17 교<br>해당하는 신고<br>당부] -[년부할<br>가.<br>신고구분      | ~ 2017-00<br>고 2017-00<br>1서의 접수증<br>신고유형  | - 19 프<br>의괄조회, 출대<br>의로 이동한다<br>상호<br>(성명)   | 적 및 저장을 하<br>나.<br>사업자(주면<br>등록번호             | 가 세 출할 수 있습니<br>시 1입<br>려면 [접수증 일괄<br>) 접수일시         | 니다.<br>지자등록번호/주민:<br>조회 및 인쇄] 버튼ન<br>접수번호<br>(신고서보기)       | 등록번호<br>을 클락하세요,<br>접수여부<br>(첨부서류) | 집수증 | 접려 남부서          | ►중 일괄조회<br>부함 세액 조회<br>10 건<br>제출재D | 조회하기<br>및 인쇄<br>회납부<br>* 확인<br>부축서류<br>제출여부 |                        |

### 11-2. 납부하기

|           | 신고/납부                                                                                                    |                                                                    | 세금선고                                                                                 | 1 양도-4                                                   | 노득세 🐁                                                       |                                                                  |                              |                       |                             |               |               |
|-----------|----------------------------------------------------------------------------------------------------|--------------------------------------------------------------------|--------------------------------------------------------------------------------------|----------------------------------------------------------|-------------------------------------------------------------|------------------------------------------------------------------|------------------------------|-----------------------|-----------------------------|---------------|---------------|
| - 인       | 지세의 경우 최근                                                                                                    | 에 신고한 건                                                            | 이 아래쪽에 조                                                                             | 회됩니다. (전                                                 | 자납부번호                                                       | :를 클릭하면 인지세 작성                                                   | 형내역이 조회됩니다                   | .)                    |                             |               |               |
| - 신       | 용카드 납부시 개                                                                                                    | 민으로 홈택스                                                            | 스에 로그인한                                                                              | 경우에는 개인                                                  | 명의 카드로                                                      | 일, 사업자로 로그인한 경                                                   | 우에는 사업자명의                    | 카드로만 납부               | 가능합니다.                      |               | ≡ 00          |
| - 고<br>(6 | 지분을 당초 납부<br>30개월 이상 체납된                                                                                           | 기한까지 납<br>키 건문 '(직천                                                | 부하지 않은 경<br>년)납부기한' 형                                                                | 우(체납)에는<br>목에 59개월끼                                      | 재계산된 닙<br>  가산금이                                            | '부기한, 납부할세액(가{<br>부과된 직전납부기한이                                    | 산금 포함)이 화면에<br>보여집니다)        | 보여집니다.                |                             |               | 현<br>영국<br>10 |
|           |                                                                                                    |                                                                    |                                                                                      |                                                          |                                                             | 조회하기                                                             |                              |                       |                             |               | 전자            |
| W         | 🔎 납부할 총                                                                                                    | 흥 건수 및 금액                                                          | 벽 · 납부                                                                               | 할 건수 : <mark>1</mark> 건                                  | • 1                                                         | 납부할 세액 : 337,981                                                 | )원                           |                       |                             |               |               |
| 비의        | [납부해야 할 결과]                                                                                                    | 가 있습니다. 🤇                                                          | (납부결과 i                                                                              | <u>반영에 10</u> 년                                          | 이상 소                                                        | 요될 수 있으 <mark>니</mark> 납복                                        | <mark>부후에는 <u>납부</u>나</mark> | <mark> 역</mark> 을 확인; | 하세요.>                       | 도움말           | 연말<br>간국      |
| ž         | 관서명(관서코드)                                                                                                    | 과세구분                                                               | 세목                                                                                   | 귀속년도 (직                                                  | 전)납부기한                                                      | 난 납부할세 액                                                         | 납부세액                         | 담당자                   | 전자납부                        | 번호            |               |
| 9         | 구로(113)                                                                                                    | 정기신고                                                               | 양도소득세                                                                                | 2016 2                                                   | 017-05-31                                                   | 337,980                                                          |                              |                       | 0126-1703-1-22              | 2-65300097    | e             |
|           |                                                                                                    |                                                                    |                                                                                      |                                                          |                                                             |                                                                  |                              |                       |                             | >             | 근로정           |
| 0 <br>    | 용안내<br>인터넷 세금신고 자<br>신고납부기한 이후야<br>지방소득세는 지방서<br>' 부결과확인과 납 <sup>4</sup><br>고지분이 아닌 신고<br>서 하시기 바랍니다<br>신용카드 납부시 발 | 료에 한하여 신<br>베는 [자진납부<br>네이므로 위텍_<br>부확인서출력든<br>분의 경우 홈택<br>생하는 납부대 | !고납부기한까지<br>-]를 이용하시기<br>스 ( <u>www.wetax</u><br>은 조회/발급-세금<br>네스 이외 방법으<br>행수수료는 납부 | 서비스를 제공<br>바랍니다.<br>.go.kr)에서 남<br>금신고남부-[남<br>로 남부시 [남북 | *합니다. (단,<br>부하시기 바립<br><u>부내역조회</u> )<br>*할세액조회<br>*하여야 합니 | . 부가가치세 신고기간 후에<br>냅니다.<br>를 이용하시기 바랍니다.<br>납부]화면에 반영되지 않으<br>다. | 니는 신고한 납부정보는<br>니, 납부결과확인은 : | 는 신고당일에민<br>조회/발급-세금  | + 서비스)<br>신고납부-[ <u>납부내</u> | <u>역조회]</u> 에 | 로그<br>        |
|           |                                                                                                    | 2                                                                  | 납부하                                                                                  | 기 납부서                                                    | 출력                                                          | 가상계좌번호 SMS 전송                                                    | 납부내역조회                       |                       |                             |               |               |

• ①납부세액 입력 후 ②납부하기 클릭하세요.

## 11-3. 납부금액 재확인 메시지 창

| Ξ  | 신고/납부                                                                                             |           | 세금신고                | <u>୧</u>     | 도소득세 🐇               |                         |                      |                      |                           |                          |
|----|---------------------------------------------------------------------------------------------------|-----------|---------------------|--------------|----------------------|-------------------------|----------------------|----------------------|---------------------------|--------------------------|
|    | 종로(101)                                                                                           | 정기신고      | 양도소득세               | 2016         | 2017-05-31           | 2,451,927,610           |                      | 돌무물(…                | 0126-1706-1-22-89020574   | ≡ QUICK                  |
|    | 종로(101)                                                                                           | 정기신고      | 양도소득세               | 2017         | 2017-06-31           | 260,000                 |                      | 한종명(…                | 0126-1701-3-22-89020152   | 현금                       |
|    | 종로(101)                                                                                           | N popUpNa | ime - 대내포털시스        |              | a served             |                         |                      | 한종명(…                | 0126-1706-3-22-89020581   | 영수출                      |
|    | 종로(101)                                                                                           | https://d | lev-teht.hometax.go | o.kr/websqua | re/popup.html?w2x    | Path=/ui/rm/a/a/UTERMA/ | .803.xml&popupID=L 🔒 | 광무중(…                | 0126-1702-3-22-89020528   | 0                        |
| Г  | 종로(101)                                                                                           | 납부확       | 인                   |              |                      |                         | $\otimes$            | 한기지(…                | 0126-1702-3-22-89020570   | 전자세금<br>기산서              |
| Π  | 종로(101)                                                                                           |           |                     |              |                      |                         |                      | 돌무물(…                | 0126-1612-1-33-89020105   | B                        |
|    | 종로(101)                                                                                           |           |                     |              | -0                   |                         |                      | 한종명(…                | 0126-1701-1-33-89020144   | 0                        |
|    | 종로(101)                                                                                           |           |                     |              | 2                    | )                       |                      | 호범원(…                | 0126-1701-1-33-89020143   | 면말정산<br>간소화              |
|    | 종로(101)                                                                                           |           |                     |              |                      |                         |                      | 서타미(…                | 0126-1702-1-33-89020480   | B                        |
|    | 종로(101)                                                                                           |           |                     | 546,         | 000원 을 납부히           | 시겠습니까?                  |                      | 호범원(…                | 0126-1702-1-33-89020500   | 근로장려금                    |
| ł. |                                                                                                   |           |                     |              |                      |                         |                      | -                    |                           | 자녀장려금                    |
|    | 이용안내<br>인터넷 세금신고 자<br>신고납부기한 이후<br>지방소득세는 지방서<br>납부결과확인과 납복<br>고지분이 아닌 신고<br>바랍니다.<br>신용카드 납부시 발생 |           |                     | N.           | 년소 <mark>남부하기</mark> |                         |                      | 일에만 서비스)<br>- 세금신고납부 | -[ <u>남부내역조호</u> ])에서 하시기 | 로그마우<br>로그마우<br>이<br>징기^ |
|    |                                                                                                   |           | [ 납부                | 5171         | 납부서 출력               | 가상계좌번호 SMS 전등           | 방 납부내역조회             | ]                    |                           |                          |

### 11-4. 국세 인터넷 납부

| ≡ 신고/납부 🛛               | € 빠르고 간편한 통힙      | 납부서비스 인터넷지로 - Interr                  | et Explorer           |                                                   |              | 1   |                |
|-------------------------|-------------------|---------------------------------------|-----------------------|---------------------------------------------------|--------------|-----|----------------|
| ◎ 전자남부번호                | https://www.giro. | or.kr/tax/national/index.jsp?msg      | g=MjAxNzAzMjAxM       | IDU2MDkwMTEwMDAxNDgwMDAwMDAwMDAwN                 | IDAwMDAwMGdh |     | 4302210425716  |
|                         | 국세 이터넷            | 난브                                    |                       |                                                   |              | 1 H | ≡ QUICK        |
| 납부년도                    |                   |                                       |                       |                                                   |              |     | 현금<br>영수증      |
| 2017 🗸                  |                   |                                       |                       |                                                   |              |     |                |
| 이 역사함 정보                | • 이용약관 및 개인       | ····································· | 동의에 체크하시기             | 바랍니다.                                             |              |     | •              |
| ★ 사업 자들론버 ㅎ             | ■ 고지내역을 확인        | 하시고 납부계좌 및 계좌비밀번:                     | 호를 입력한 후 즉시<br>비스니다   | 납부 버튼을 클릭해 주시기 바랍니다.                              |              |     | 연말정산<br>간소화    |
| * 조미트로비송                |                   | · 입구야진 후에는 위조이를 두 1                   | 상급되다.                 |                                                   |              |     | ES .           |
| * 구민등속민오                | ▶ 모두 동의           |                                       |                       |                                                   |              |     | 0              |
| ⊙ 세금납부정보                |                   | 이용약과 상세보기                             | ☑ 개인정보 제3지            | 자제공동의 상세보기                                        |              |     | 근로장려금<br>자녀장려금 |
| ★세무서                    | ☑ 개인정보치           | 거리방침 <u>상세보기</u>                      | ✓ 고유식별정보<br>✓ 이용자저비 제 | - 10 이용동의 <u>상세보기</u><br>고 미 고이의주서 황유도의 야과 · 사네보기 |              |     | Ś              |
|                         | E /1082           | TU X 이상장의 <u>장애포신</u>                 | LE 이상사장도 세            | 히 옷 히린 만하지 철하하는 두만 <u>경제로가</u>                    |              |     | 0              |
| 농어 촌특별세                 | 히게여드              | 2017                                  | 세요ㅋㄷ                  | 1702222                                           |              |     | 로그마웃           |
| * 한계                    |                   | LOIP                                  |                       | TROLLE                                            |              |     |                |
|                         | · 상수기관명           | 묵내선                                   | 납세사번호                 |                                                   |              | -   | 73.71 .        |
| * 이용안내                  | 납세자성명             |                                       | 납부자번호                 |                                                   |              |     | 810            |
| - 납부년월은 납부              | 납부금액(원)           | 10                                    | 본세(원)                 |                                                   | 10           |     |                |
| - 납부할 세액은 위             | 농특세(원)            | 0                                     | 교육세(원)                |                                                   | 0            |     |                |
| - 입두열파획인패<br>- 기한후 납부하는 |                   |                                       |                       |                                                   |              |     |                |
| - 신용카드 납부시              | 실납부자 성명           |                                       | 실납부자 주민               | (사업자)                                             |              |     |                |
| 3                       |                   | 2                                     | 840x                  |                                                   |              |     |                |
|                         | > 결제수단선           | 택 이계좌이체                               | ○ 신용카드                |                                                   |              |     |                |
|                         | -                 |                                       |                       | -                                                 | `            | 1   |                |
|                         |                   |                                       |                       |                                                   |              |     |                |

| 실납부자 성명        | 실납부자 주민(사업자)<br>등록번호                        | *****                          |
|----------------|---------------------------------------------|--------------------------------|
| 결제수단선택         | ● 계좌이체 ○ 신용카드                               |                                |
| 실납부자 주민(사업자)등록 | 번호로 발급된 공인인증서를 사용하여 납부하시기 바랍니               | -3                             |
| 금융회사명          | 농협은행 ✔<br>365일 00:30 ~ 23:30                |                                |
| 통신상태           | 정상                                          |                                |
| 납부계좌번호         | 111                                         |                                |
| 계좌비밀번호         | ••••                                        |                                |
| 긴급연락처          | *납부결과 안내 등 민원관리를 위하여 연락가능한<br>[010          | 휴대폰번호를 정확히 입력하여 주시기 바랍니다.<br>] |
| 예좌번호 및 비밀번호를 키 | 보드로 직접입력하여 납부 4 기 바랍니다.(자동 입력된 7<br>답부하기 취소 | 예좌번호 및 비밀번호로 납부볼가)             |
| 그오기과 벼 나비가느니   | 1가 아내                                       | (+)                            |

 ①모두동의 클릭 후 ②계좌이체 또는 신용카드 선택, ③ 납부 내역을 입력 후 ④납부하기를 클릭하세요.

### 11-5. 전자서명 내용 확인

| ≡ 신고/납                 | 루 🗸 국세납*                                                 | 자진납부                                                                         | v      |             |
|------------------------|----------------------------------------------------------|------------------------------------------------------------------------------|--------|-------------|
|                        | 플라르고 간편한 통합납부서비스 인                                       | 빗지로 - Internet Explorer 📃 📃 👗                                                |        |             |
| ❷ 전자입부번호               | https://www.giro.or.kr/tax/natio                         | l/index.jsp?msg=MjAxNzAzMjgxOTI4NDIwMTEwMDAxNDgwMDAwMDAwMDAwMDAwMDAwMGdhbm 🔒 | 도움말    | ≡ QUICK     |
| 납부년!                   |                                                          | 이 나타가지 아니 또 아이지지를 이렇지 여러지는히 준비로 방송을 전철한 이건한 것 주니지 바라니다.                      |        | 현금          |
| 2017                   | 긴급연락처                                                    | "입무결과 안내 등 인원판디를 위아여 언덕가능한 유내본번호를 정확이 입력하여 두시기 바랍니다.                         | 12222  | 명수응         |
| 2011                   |                                                          |                                                                              | 200000 | 1000        |
| ፩ 인적사항정보               |                                                          | 전사사명 내용 확인                                                                   |        |             |
| • 비에 피트루               | - 게솨면오 및 비밀면오늘 기모드                                       | 식 변호로 압부물가)<br>단음 내용을 전자서명 합니다.                                              |        | 면말성산<br>간소화 |
| ~ 사립사용국                |                                                          | 동의하시면 확인을 두르십시오.                                                             |        | R           |
| ★ 주민등록번                |                                                          | 전자서명 내용 전자서명 원문                                                              |        | 0           |
|                        |                                                          |                                                                              |        | 근로장려금       |
| ❷ 세금납부정되               | 그 요기과 벼 나비가느 시가                                          | 거래일시 : 2017.03.28, 19:30:23                                                  |        | 자녀장려금       |
| ★ 세무서                  | 급형기원 곧 납구기능 시원                                           | 계 요금종류 : 국세 · · · · · · · · · · · · · · · · · ·                              |        | <b>S</b>    |
|                        |                                                          | 남부자명 :                                                                       |        | 0           |
| *                      |                                                          | 계좌번호 :<br>난부은행 : 녹형은행                                                        |        | 로그마웃        |
| 농어촌특별세                 |                                                          | 납부금액 : 10                                                                    |        | 1           |
| <ul> <li>합계</li> </ul> | ◎ 공지사항                                                   | 사명시작 : 2017,03,28 19:30:24<br>일회용토콘 : 5e6390664279366c7a2403accc74fdaf       |        | 0           |
|                        | " 페이지 오류 발생 시 조치방                                        | 2016.12.20                                                                   |        |             |
|                        | 2017년 3월 지방세입금 신용                                        | 19 2017.02.28                                                                |        | 접기^         |
| = 이용안내                 | <ul> <li>2017년 2월 지방세입금 신용</li> </ul>                    | 1드 2017.02.08                                                                |        |             |
| - 납부년월원                | * (수정)2017년 1월 지방세입금                                     | 신 위 2017.01.26                                                               |        |             |
| - 납부할 세익<br>- 나보경과회    | " (수성)201/년 1월 시방세입 <sub>1</sub><br>* (수정)2017년 1월 지방세입1 | 신왕 2017.01.23                                                                |        |             |
| - 기한후 납뢰               | · (구성)2017년 1월 시성세입                                      | 2017.01.10                                                                   |        |             |
| -신용카드님                 | L                                                        |                                                                              |        |             |
|                        |                                                          |                                                                              |        |             |
|                        | 하나스케 이내드키 이루아크니                                          | 이정보치기바치 그개너비스치자 디자귀정체 위격지원서비스 우류조치사하                                         |        |             |
|                        | 외사소개 조사는달 이용약관                                           | 간·장도시니장읍 포역시비그런영 시작권양액 · ··································                  |        |             |

# 11-6. 납부결과 확인(완료)

| Hometax, 국세청홈택스                   | 조회/발급                                         | 민원증명                                               | 신청/제                      | 배출 신고,                        | /납부 상담         | 남/제보         |                | • 9      |                      |
|-----------------------------------|-----------------------------------------------|----------------------------------------------------|---------------------------|-------------------------------|----------------|--------------|----------------|----------|----------------------|
| ≡ 신고/납부                           | 중 빠르고 간편한 통합<br>▲ https://www.giro.           | <mark>t납부서비스 인터넷지</mark><br>or.kr/tax/national/ind | 로 - Intern<br>lex.jsp?msg | et Explorer<br>=MjAxNzAzMjgxC | )TI4NDIwMTEwMD | AxNDgwMDAwMI |                | MGdhbm 🔒 |                      |
| 자진납부                              | <ul> <li>□ 납부결과</li> <li>■ 요청하신 납부</li> </ul> | <b>: 정상납부</b><br>가 정상적으로 완료도                       | 었습니다.                     |                               |                |              |                | ^        | ≡ QUICK<br>현금<br>영수증 |
| - 전자납부 가능 시간은 (<br>- 신용카드 납부시 개인의 | 회계연도                                          | 2017                                               |                           | 세목코드                          | 1703122        |              |                | - [      | 0                    |
| • 결정구분 알아보기 클릭                    | 징수기관명                                         | 북대전                                                |                           | 납세자번호                         | *****          |              |                |          | 연말정산<br>간소화          |
| <전자신고 하였거나 닙                      | 납세자성명                                         |                                                    |                           | 납부자번호                         | *****          |              |                |          |                      |
| 자진납부하기                            | 납부세액(원)                                       |                                                    | 0                         | 본세(원)                         |                |              |                | .0       | 근로장려금                |
| ジ 전자납부번호                          | 농특세(원)                                        |                                                    | 0                         | 교육세(원)                        |                |              |                | 0        | 8                    |
| 납부년도                              | * 국세청 홈택스의                                    | 납부결과 조회화면에                                         | 서 국세전지                    | 납부확인서를 출락                     | 력하여 납부증빙서류     | 로 사용할 수 있습   | L C ;          |          | 27049                |
| 2017 🗸 3                          | ■ 납부계좌 조                                      | 회하시기 전에 반드시                                        | 아래 사항을                    | 응 유의하시기 바람                    | 니다.            |              |                |          | -inf                 |
| ⊙ 민적사항정보                          | ■ 납부시 사용                                      | 하였던 계좌의 출금내                                        | 용을 조회히                    | 실 수 있습니 <mark>다</mark> .      |                |              |                |          | 0                    |
| ★ 사업자등록번호                         | 난, 해당 운행<br>용하시기 바람                           | 행 사성이나 계속상의 ·<br>랍니다.                              | 세한소지로                     | 성상적으로 소회되                     | 시 않을 수 있습니!    | 나보나 성확한 소3   | a는 은행 인터넷뱅킹을 0 | 1        | 집기 ^                 |
| * 주민등록번호 7                        | ■ 응답코드에 [                                     | 파라, 표시되는 확인청                                       | 내용을 반                     | 드시 참고하시기 비                    | 바랍니다.          |              |                |          |                      |
| ⊙ 세금납부정보                          | Ţ                                             | 바리명                                                |                           |                               | 남부계좌버호         |              | 계좌비밀번호         | =        |                      |
| *세무서 4                            |                                               | 습은행<br>합은행                                         |                           | 농협은                           | ·행 -           |              |                | ]        |                      |
| •                                 | -                                             |                                                    | -                         |                               | The set        |              | -              | <u> </u> |                      |
| 농어촌특별세                            |                                               |                                                    |                           | 조희                            | 하기             |              |                |          |                      |

# Ⅱ. 국외 파생상품 양도소득

○ '1. 국내 파생상품 양도소득'의 '4.신고/납부' 부터 진행

1. 증권사 HTS → 2. 국세청 홈택스 → 3. 로그인 → 4. 신고/납부 → 5. 양도소득세 → 6. 확정신고 작성 → 7. 기본정보 → 8. 파생상품 양도소득금액 계산명세서 → 9. 세액계산 및 확인 →10. 신고서 제출 →11. 세금 납부하기

#### 4. 신고/납부

| Hometax.국세청홈택스                                                         | 조회/발급                                                                                          | 민원증명 신청/                                                                                | 제출 신고/                                                  | 납부 상담/제보                             | • 9                    |
|------------------------------------------------------------------------|------------------------------------------------------------------------------------------------|-----------------------------------------------------------------------------------------|---------------------------------------------------------|--------------------------------------|------------------------|
| ≡ 신고/납부                                                                | (ⓒ 빠르고 간편한 통험                                                                                  | t납부서비스 인터넷지로 - Inter<br>or.kr/tax/national/index.jsp?ms                                 | net Explorer<br>g=MjAxNzAzMjgxO                         |                                      |                        |
| 자진납부                                                                   | □ 납부결과 □ 요청하신 납부                                                                               | : 정상납부<br>가 정상적으로 완료되었습니다.                                                              |                                                         |                                      | 전 글 QUICK<br>연금<br>연수금 |
| - 전자납부 가능 시간은 (<br>- 신용카드 납부시 개민의                                      | 회계연도                                                                                           | 2017                                                                                    | 세목코드                                                    | 1703122                              |                        |
| - 결정구분 알아보기 클릭                                                         | 징수기관명                                                                                          | 북대전                                                                                     | 납세자번호                                                   | *****                                | 연말정신<br><del>간소화</del> |
| <전자신고 하였거나 닙                                                           | 납세자성명                                                                                          |                                                                                         | 납부자번호                                                   | *****                                |                        |
| 자진납부하기                                                                 | 납부세액(원)                                                                                        | 10                                                                                      | 본세(원)                                                   |                                      | 10 <b>2533</b>         |
| ♀ 전자납부번호                                                               | 농특세(원)                                                                                         | 0                                                                                       | 교육세(원)                                                  |                                      |                        |
| 남부년도<br>2017 🗸 3                                                       | * 국세청 홈택스의                                                                                     | 납부결과 조회화면에서 국세전;                                                                        | 자납부확인서를 출력                                              | 하여 납부증빙서류로 사용할 수 있습                  | 니다. <b>로그아웃</b>        |
| <ul> <li>민격사항경보</li> <li>사업자등록번호</li> <li>주민등록번호</li> <li>7</li> </ul> | <ul> <li>남부계좌 조로</li> <li>남부시 사용</li> <li>단, 해당 운별</li> <li>용하시기 바</li> <li>용답코드에 1</li> </ul> | 회하시기 전에 반드시 아래 사항<br>하였던 계좌의 출금내용을 조회적<br>사장이나 계좌상의 제한조치로<br>합니다.<br>따라, 표시되는 확인창 내용을 빈 | 을 유의하시기 바람!<br>하실 수 있습니다.<br>! 정상적으로 조회되<br>!드시 참고하시기 바 | 니다.<br>지 않을 수 있습니다.보다 정확한 조호<br>랍니다. | I는 운행 인터넷뱅킹을 이 원기~     |

- 국내 파생상품 양도소득 세금납부 완료 후 화면상단 '신고/ 납부'를 선택합니다.
- 5. 양도소득세

| Hometax,국세청홈택스 조회/발급                                                                                         | 민원증명 신청                                                                                                    | 형/제출 신고/님                                                       | 날부 상담/제보                                            | - q                                                                                                |                                              |
|----------------------------------------------------------------------------------------------------|----------------------------------------------------------------------------------------------------|-----------------------------------------------------------------|-----------------------------------------------------|----------------------------------------------------------------------------------------------------|----------------------------------------------|
| = 신고/납부 +                                                                                                    |                                                                                                    |                                                                 |                                                     |                                                                                                    |                                              |
|                                                                                                    | 신고/납부 이용시간<br>신고 이용자<br>건고 이용자<br>전 관 이 10<br>기간 중<br>매일 06:00<br>신고 이용방법 및 1                              | 안<br>간<br>한 법정신고 금<br>○<br>○<br>24:00 34<br>절차                  | 부부 이용시간<br>동결제원 지로시스템<br>용시간과 동일<br>65일 07:00~23:30 | 세금신고<br>- 차가기차세<br>- 왕전세<br>- 왕전세<br>- 양전세<br>- 양전세종사세                                             | E QUICK<br>변공<br>영수증<br>전자 세공<br>고산성<br>문화   |
| 용택스에서 세금의 신고 및 납부 업무를<br>편리하게 이용하실 수 있습니다.<br>기존의 서면 신고 및 세무서 방문의 불편을<br>인터넷으로 대신하여 더욱 쉽고 빠른<br>업무처리를 제공합니다. | 01<br>세금신고 대상선택<br>* 신고서 작성 방식 이용<br>세무희계프로그램이 없는<br>작성하고 제출                                               | (2) 세금신고 진행<br>세금신고 진행<br>등 경우 홈택스에 로그인하여                       | 03<br>세금신고 접수확인<br>여 신고서를 직접                        | 이 별 2.5만 *<br>- 개별소비세<br>- 교육세<br>- 인지세<br>- 교육에너지환경세<br>- 중권가래세<br>- 중권가래세<br>- 과거신고내역(* 동222 이건) | 연말 중산<br>건소화<br>같은 화<br>고로 중권권 공<br>지민 중권권 공 |
| 세금납부 . 국세납부 •<br>- 지방소득세 납부<br>- 인지세 경자문서 납부                                                                 | <ul> <li>신고서 변환 당식 0월<br/>새부워게프로그램 등에서<br/>훌택스에 로그인하여 오</li> <li>접수증 확인 · 출력<br/>제출 즉시 접수증 확인 5</li> </ul> | ₩<br>4 신고서 작성 후 전자신고』<br>류감중(형식 ㆍ 내용감중) 후<br>또는 Step2[신고내역]에서 집 | 파일생성<br>፣ 제출<br>일수증 확인 · 출력                         | <b>일반신고</b><br>- 사업장현왕 신고 ·<br>· 해외금융계좌 신고                                                         | 로그아운<br>                                     |
| 세금신고 삭제요청                                                                                                    | 세금 납부 이용절치                                                                                                 | ÷۲                                                              | 63                                                  | - 사업용(공의법인전용)계좌 개설<br>- 공의법인 보고서체출<br>- 높이법용기자재환급신청                                                |                                              |
| 신고부속서류제출                                                                                                    | 세금납부 대상선택                                                                                                  | 세금납부 진행                                                         | 세공납부 확인                                             | · 기루금영수중발급명세서<br>- 조차바도, 나비 카네트레 사고 ·                                                              |                                              |

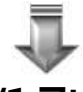

• 6.확정신고 작성 이하 화면은 '1.국내 파생상품 양도소득' 화면과 동일

#### ※ 신고 후 세금을 바로 납부하지 못하여 다시 납부하고자 하는 경우

1. 증권사 HTS → 2. 국세청 홈택스 → 3. 로그인 → 4. 신고/납부 → 5. 납부할 세액 조회 납부 → 6. 세금 납부하기

#### 4. 증권사 HTS

#### 파생상품 양도소득세 확정신고 안내

5월은 2016년도에 거래한 파생상품에 대하여 양소득세를 신고하고 납부하는 달입니다.

국세청 홈택스(www.hometax.go.kr)에서 쉽고 편리하게 신고•납부 하시기 바랍니다.

상담문의 국번없이 126번 전자신고 가이드 국세청 홈택스 바로가기

# • 4.신고/납부 화면까지는 '1.국내 파생상품 양도소득' 화면과 동일

#### 5. 납부할 세액 조회납부

| lometax.국세청홈택스 조회/발급                                                                                         | 민원증명 신                                                  | !청/제출 신고,                                | /납부                                                 | 상담/제보                         | • 9                                                                                                    |                                              |
|----------------------------------------------------------------------------------------------------|---------------------------------------------------------|------------------------------------------|-----------------------------------------------------|-------------------------------|----------------------------------------------------------------------------------------------------|----------------------------------------------|
| = 신고/납부 🔹                                                                                                    |                                                         |                                          |                                                     |                               |                                                                                                    |                                              |
| · · · · · · · · · · · · · · · · · · ·                                                                        | 신고/납부 이용시<br>값<br>신고 이용시<br>각 세금에 띠<br>기간 종<br>배일 06:00 | <b>간</b><br>내한 법정신고<br>1)~ 24:00         | <b>납부 이용시</b> (<br>금융결제원 ㅈ<br>이용시간과 동<br>365일 07:00 | 산<br> 로시스템<br> 입<br>) ~ 23:30 | <mark>세금신고</mark><br>- 부가기치세<br>- 원천세<br>- 중한소득세<br>- 양도소득세                                                                                             | 로 QUICK<br>현금<br>명수증<br>이<br>진<br>자세금<br>계산서 |
| 홍택스에서 세금의 신고 및 납부 업무를<br>편리하게 이용하실 수 있습니다.<br>기존의 서면 신고 및 세무서 방문의 불편을<br>인터넷으로 대신하여 더욱 쉽고 빠른<br>업무처리를 제공합니다. | 신고 이용방법 및                                               | 절차<br>세금신고 진행<br>IB<br>1는 경우 홀텍스에 로그인데   | 세금신                                                 | 03<br>고 접수확인<br><sup>독접</sup> | <ul> <li>중에서</li> <li>중합부동신세</li> <li>개별소비세</li> <li>교육세</li> <li>인지세</li> <li>교통에너지환경세</li> <li>중권거래세</li> <li>주세</li> <li>과거신고내역(*5222 이전)</li> </ul> |                                              |
| <b>세금납부</b> · 국제법부 · · · · · · · · · · · · · · · · · · ·                                                     | <b>납부할 세액 조호</b> ]<br>자진답부<br>타인세공답부                    | 남부 가성 후 전자신<br>- 내용검증<br>= Step2[신고내역]에서 | 고파일생성 →<br>) 후 제출<br>너 접수증 확인                       | · 출력                          | <b>일반신고</b><br>- 사업강현왕 신고                                                                                                    | 로그마였<br>다<br>이<br>접기 ^                       |
| 세금신고 삭제요청                                                                                                    | 세금 납부 이용절                                               | 차<br>02                                  |                                                     | 03                            | - 사업용(공의법인전용)계좌 개설<br>- 공익법인 보고서제출<br>- 농어업용기지재환급신청                                                                                                    |                                              |
| 신고부속서류제출                                                                                                    | 세금납부 대상선택                                               | 세금납부 진행                                  | 세금                                                  | 납루 확인                         | · 기구금경구승발급명세서<br>- 조항부도시제 20세를에시크                                                                                                    |                                              |

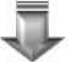

• 이하 화면은 '1.국내 파생상품 양도소득'의 '11)세금 납부하기' 부속 화면인 2~6번 화면과 동일

# Ⅲ. 지방소득세 납부하기

1.증권사 HTS → 2.국세청 홈택스 → 3.로그인 → 4.신고/납부 → 5.지방소득세 납부 → 6. 지방소득세 납부하러 가기 → 7. 위택스 (www.wetax.go.kr) 연계

※ 국내와 국외 납부세액이 있는 경우 각각 납부하세요.

1. 증권사 HTS

### 파생상품 양도소득세 확정신고 안내

5월은 2016년도에 거래한 파생상품에 대하여 양소득세를 신고하고 납부하는 달입니다. 국세청 홈택스(www.hometax.go.kr)에서 쉽고 편리하게 신고•납부 하시기 바랍니다. 상담문의 국번없이 126번 전자신고 가이드 국세청 홈택스 바로가기

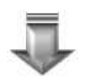

- 4.신고/납부 화면까지는 '1.국내 파생상품 양도소득' 화면과 동일
- 5. 지방소득세 납부

| Hometax,국세청홈택스 조회/발급                             | 민원증명 신청/제출 진고/납쀠 상담/제보                                                                                                    | - 9                                                                                                    |
|--------------------------------------------------|----------------------------------------------------------------------------------------------------|----------------------------------------------------------------------------------------------------|
| = 신고/납부 ·                                        |                                                                                                    |                                                                                                    |
| ····································             | 신고/남부 이용시간         실고 이용시간         전고 이용시간         전금 이용이 모양 민정신고         가??         매월 0500~24500         보실 018/42         요감 018/42         매월 0500~24500         보실 018/42         소감 018/42         비용신고 018/42         비용신고 018/42         비용신고 018/42         비용신고 018/42         비용신고 018/42         비용의 지료 018         비용의 지료로 2010 012         비용의 지료 018         비용의 지료 018         비용의 지료 018         비용의 지료 018         비용의 지료 018         비용의 지료 018         비용의 지료 018         비용의 지료 018         비용의 지료 018         비용의 이10         비용의 014         비용의 014         비용의 014         비용의 014         비용의 014         비용의 014         비용의 014         비용의 014         비용의 014         비용의 014         비용의 014         비용의 014         비용의 014         비용의 014         비용의 014         비용의 014         비용의 014         비용의 014         < | 사급신고         ● 여시여           - 부가/가지세!         ● 명감           - 영감소득세         ● 명감           - 영감소득세         ● 명감           - 영감소득세         ● 명감           - 영감소득세         ● 명감           - 영감소득세         ● 명감           - 영감소득세         ● 명감           - 영감소득세         ● 명감           - 양신네         ● 명감           - 양신네         ● 명감           - 양신네         ● 명감           - 양신네         ● 명감           - 양신네         ● 명감           - 양신네         ● 명감           - 양신네         ● 명감           - 양신기         ● 명감           - 주세         ● 양           - 파가신고나백(* 방송2 이건)         ● 5 |
| 세금납부<br>· 코베남보<br>· 지방소득세 남부<br>· 원차제 당구======== | 홍택스에 로그만하여 오류김증(형식 · 내용김종) 후 제출<br>- <b>접수증 확인 · 출력</b><br>제출 즉시 접수증 확인 또는 Step김신고내역)에서 접수증 확인 · 울려                                                                                                    | 일반신고<br>- 사업강철왕신고<br>- 해외급율계좌신고                                                                                                    |
| 세금신고 삭제요청                                        | 세금 납부 이용절차 💿 💿                                                                                                    | <ul> <li>사업콜(골익법인전콜)계좌 개설</li> <li>- 골익법인 보고서체출</li> <li>- 농어업용기자재환급신청</li> </ul>                                                                                                    |
| 신고부속서류제출                                         | 세금납부 대상선택 세금납부 진행 세금납부 확인                                                                                                    | · 기부금영수충발급영세서<br>- 조항물록시네 7년(특례/시구)                                                                                                    |

### 6. 지방소득세 납부하러 가기

| IOME My NTS 🔶 😭 71                                                           | 할기 성명바꾸지마세요님 ante                                           | user1 회원정보조회                                      | 보그아웃 김건                                 | 간통센터 모의계산 공의법인용시 법령정보 |
|------------------------------------------------------------------------------|-------------------------------------------------------------|---------------------------------------------------|-----------------------------------------|-----------------------|
| metax.국세청흉택스                                                                 | 조회/발급 민원증명                                                  | 신청/제출 :                                           | 신고/납부 상담/제보                             | • Q                   |
| ■ 신고/남부                                                                      | - > 세금납부 - > 지방조                                            | 특세 납부 😞 🔿                                         |                                         |                       |
| 방소득세 납부                                                                      |                                                             |                                                   |                                         | -                     |
| <ul> <li>- 납부확인서 출력을 위해서 이미 납</li> <li>- 납부 가능시간은 07:00~23:30 이나;</li> </ul> | 부하신 지방소득세 옥록도 조회되고<br>- 위택스 ( <u>www.welax.go.b</u> ) 사경에 ( | 있으니, 이미 납부하신 지방소<br>다라 변동될 수 있습니다.                | 득세의 경우는 납부하지 않으셔도 됩니다.                  | ć                     |
| <b>남부기한</b> 2017-09-12 8                                                     | n ~ 2017-04-18 mn                                           |                                                   |                                         | ① [王朝時2]              |
|                                                                              |                                                             |                                                   |                                         | 도풍말 면                 |
| ·····································                                        | 제목                                                          | 성명(상호)                                            | 국세남부(할)세액                               | 국세납부기한                |
|                                                                              |                                                             | 조회된 내역이 없습니다                                      |                                         |                       |
|                                                                              |                                                             |                                                   |                                         | XH.                   |
| - 이용만네                                                                       |                                                             |                                                   |                                         |                       |
| <ul> <li>- 국제관련 시방조득세는 국제와 별:</li> <li>- 직방소득세(중함소득세, 양도소득</li> </ul>        | 또로 답부하셔야 하며, 지방소득세른<br>세, 법입세, 권철세가는 위택은 (www.              | 위력스 (www.wetex-co.b.)에서<br>wetex-co.br)에서 세액 및 남부 | 1 의접 압부하실 수 있습니다.<br>상세내역을 확인하실 수 있습니다. | 52                    |
| - 단, 서울시는 서울시 지방에 인터넷                                                        | · 문) 부에지 할 집에 드립니어나.<br>반부시스템(ctor_secul_cold)에서 전          | ·고 단부하셔야 합니다.                                     | ter best at the rest of the t           | -                     |
| - 원천세를 인증서번호와 다른 사업                                                          | 지번호로 신고한 경우에는 납부 대성                                         | 으로 조회되지 않으므로 위택건                                  | (www.webs.go.k)에서 납부하시기 바랍니             | Ch. a                 |
|                                                                              |                                                             |                                                   |                                         |                       |
|                                                                              |                                                             | 하러기기 남부학면서 성                                      | 54(6)2(2)2)                             |                       |

#### 7. 위택스(www.wetax.go.kr)

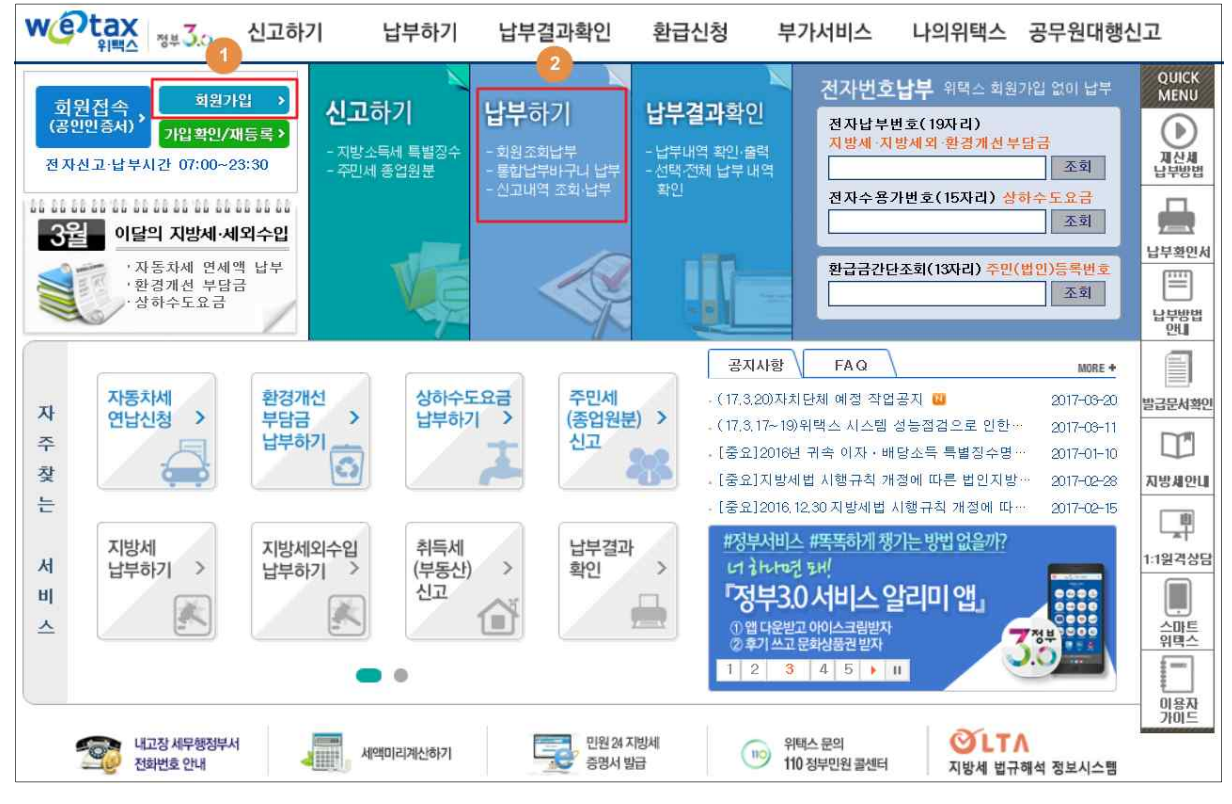

※ 서울시는 서울시 지방세 인터넷납부시스템(etax.seoul.go.kr)에서 납부

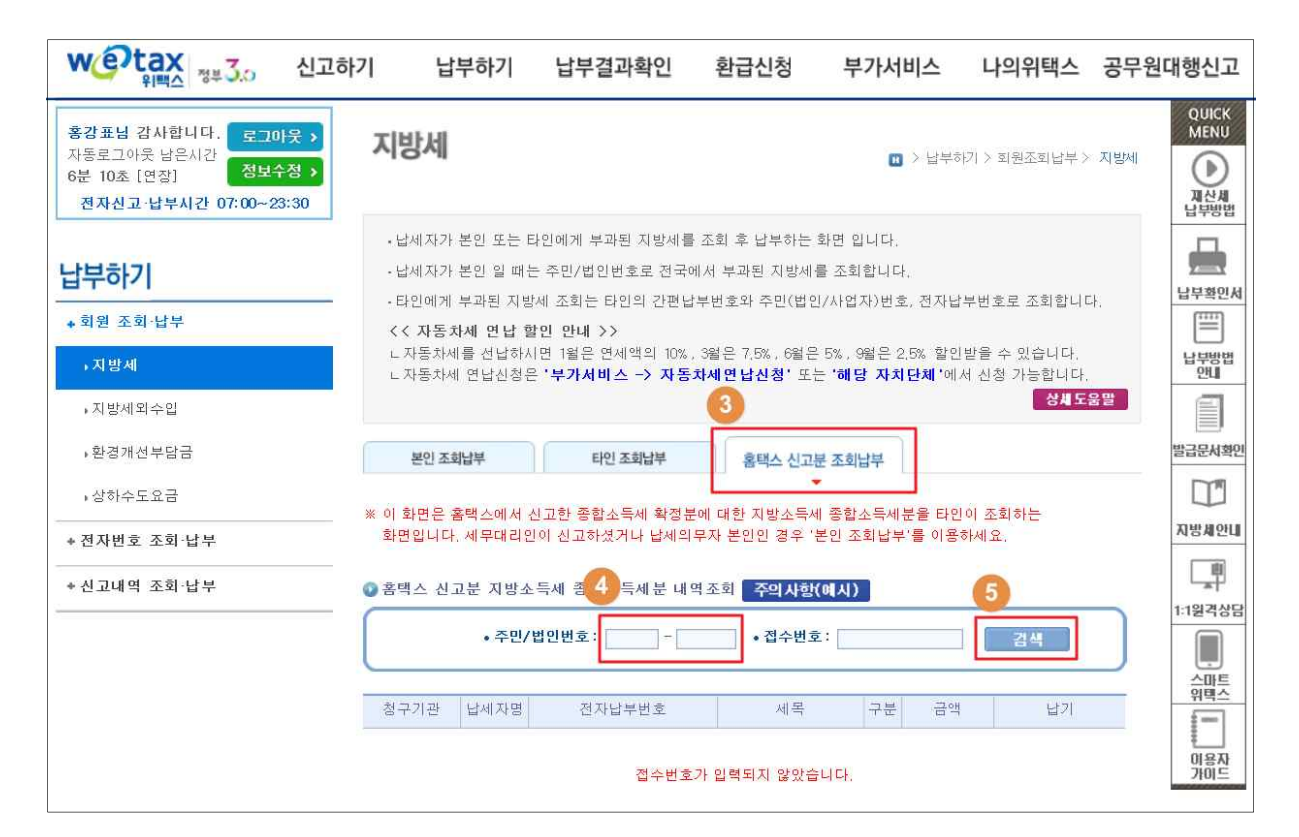

# Ⅳ. 신고 첨부서류 제출하기

1. 증권사 HTS → 2. 국세청 홈택스 → 3. 로그인 → 4. 신고/납부 → 5. 신고 부속서류 제출 → 6. 신고부속서류 제출하기 → 7. 부속서류 업로드

※ 과세기간 중 비거주자에 해당하는 기간이 있는 경우에만 제출 1. 증권사 HTS

### 파생상품 양도소득세 확정신고 안내

5월은 2016년도에 거래한 파생상품에 대하여 양소득세를 신고하고 납부하는 달입니다. 국세청 홈택스(www.hometax.go.kr)에서 쉽고 편리하게 신고•납부 하시기 바랍니다. 상담문의 국번없이 126번 전자신고 가이드 국세청 홈택스 바로가기

• 4.신고/납부 화면까지는 '1.국내 파생상품 양도소득' 화면과 동일

#### 5. 신고부속서류 제출

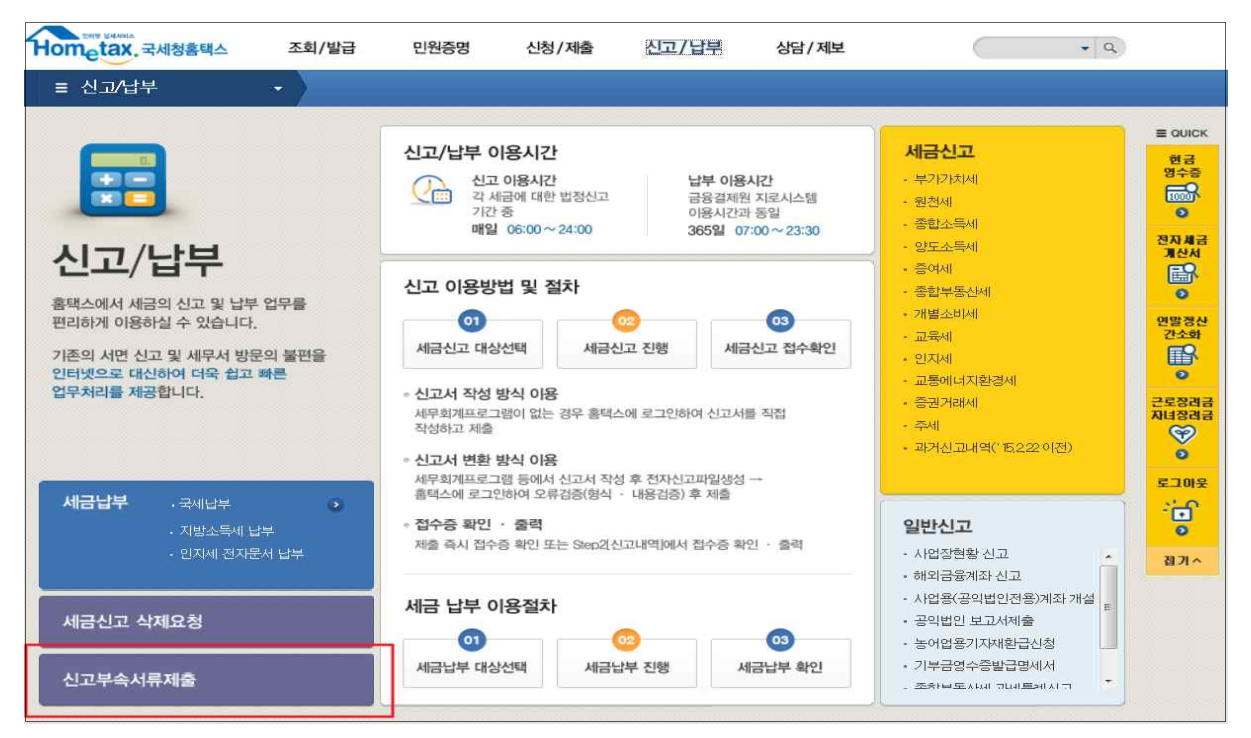

## 6. 신고부속서류 제출하기

| ≡ 신고                                                                                                    | /납부                                                |     | 신고북 | 부속서류제출 📩 | $\rangle$ |                 |   |    |                                |           |      |
|----------------------------------------------------------------------------------------------------|----------------------------------------------------|-----|-----|----------|-----------|-----------------|---|----|--------------------------------|-----------|------|
| 신고 부속                                                                                                    |                                                    |     |     |          |           |                 |   |    |                                |           |      |
| * 신고서를 접수완료한 후에 신고서를 제외한 신고 관련 부속서류(증빙서류 포함)를 제출하시기 바랍니다.<br>- 세무대리인 신고시 부속서류는 세무대리인과 개인(법인)이 모두 제출 가능합니다. 나, 개인(법인)이 신고시 개인(법인)만 부속서류 제출 가능합니다.<br>- (주의) 신고서와 부속서류를 제출한 후, 신고서를 수정하여 다시 제출한 경우에는 부속서류도 다시 제출하여야 합니다. (단, 법인세는 해당없음)<br>- 보속서로 [제출하기] 후 추가제출학 경우, [제출내명보기의 [보속서로 추가 제출하기]로 계속 제출 가능합니다. |                                                    |     |     |          |           |                 |   |    |                                | 현금<br>영수증 |      |
| <ul> <li>● 제출대상 신고목록 1</li> <li>2</li> </ul>                                                                                                    |                                                    |     |     |          |           |                 |   |    | 전자세금<br>개산서<br>ⓒ               |           |      |
| • 신고일자 2017-02-17                                                                                                    |                                                    |     |     |          |           |                 |   |    | 연말정산<br>간 <del>소화</del><br>[]] |           |      |
| 총 1건의 신고내역이 있습니다. 10 건 💙 확인                                                                                                    |                                                    |     |     |          |           |                 |   |    | 근로장려금<br>자비장려금<br>오            |           |      |
| 과세면월                                                                                                    | 과세면월 신고서 신고 신고 삼호 사업자(주민) 신고서 접수증 제출자 제출자id 5 부속서류 |     |     |          |           |                 |   |    |                                | 부속서류      | 로그아웃 |
| 2016년 …                                                                                                    | 양도소득…                                              | 정기… | 정기… |          | ******    | 113-2017-2-5000 | Ð | 본인 | TEST700                        | 제출하기      | 0    |
|                                                                                                    |                                                    |     |     |          | 1         | 총1건(1/1)        |   |    |                                |           | 접기 ^ |

### 7. 부속서류 업로드

| 신고 부속                                         | 서류제출                                                          |                                                                                                    |                                                                          |                                                |
|-----------------------------------------------|---------------------------------------------------------------|----------------------------------------------------------------------------------------------------|--------------------------------------------------------------------------|------------------------------------------------|
| - [파일찾<br>- PDF 파<br>- 첨부한<br>- 부속서<br>- [부속서 | [기]로 부속서류(<br>일만 제출 가능하<br>내용은 육안으로<br>류는 한번 제출시<br>류 제출하기] 후 | 증빙서류 포함)를 불러오면 왼쪽 제출[<br>므로, 이미지 파일(jpg,bmp,gif,tif,png<br>식별 가능해야 합니다.<br>50M로 제한되니, 50M 초과시에는 2개<br>추가제출할 경우, 제출내역의 [부속서 | 해상 파일목록에 보입니다.<br>등)은 [파일변환]을 통해 P<br>이상의 파일로 나눠서 제출<br>류 추가 제출하기]로 계속 A | DF로 변환 후 제출하여야 합니다.<br>하시기 바랍니다.<br>레출 가능합니다.  |
| ▪ <b>부속서류 신</b><br>■ <b>첨부서류</b><br>- 대상 파일선  | 호 <b>택</b><br>택                                               |                                                                                                    | 1 파일찾기                                                                   | - PDF뷰어                                        |
|                                               | NO                                                            | 제출파일명                                                                                                    | 파일크기                                                                     | ▋÷᠃₶・・∶�゙ヿ゚゚゚゚゚゚゚゚゚゚゚゚゚゚゚゚゚゚゚゚゚゚゚゚゚゚゚゚゚゚゚゚゚゚゚゚ |
| 2                                             | T                                                             | 4₩vBgbbfNv[1].jpg                                                                                                    | 3,85KB                                                                   |                                                |
| ※ 동일한 피                                       | 바일은 한 번만 침                                                    | 경부됩니다 3<br>삭제 파일변환                                                                                                    |                                                                          | < Ⅲ                                            |

※ 부속서류는 핸드폰 촬영한 파일로도 첨부가 가능합니다.

# Ⅳ. 파생상품 양도소득세 신고서

| ■ 소득세법 /<br>※ 2010. 1. 1      | 시행규칙 [별지<br>. 이후 양도분부      | 제84호서식]<br>터는 양도소득세    | 예정신고를 하지             | 않으면 가산세가               | 부과됩니다.                  |                | (앞쪽)    |
|-------------------------------|----------------------------|------------------------|----------------------|------------------------|-------------------------|----------------|---------|
| 관리번호                          | _                          |                        | 양도소                  | 득과세표준                  | 신고및님                    | 부계산서           | _,      |
|                               |                            | <u> </u>               | ]예정신고,               | [ ]확정신고,               | [ ]수정신고,                | ]기한 후 신        | 고)      |
|                               | 성 명                        |                        | 주민등록번호               |                        | 내 • 외국인                 | [ ]내국인, [      | ]외국인    |
| (일뚜인)                         | 전자우편주소                     |                        | 전 화 번 호              |                        | 거 주 구 분                 | [ ]거주자, [      | ]비거주자   |
|                               | 주 소                        |                        |                      |                        | 거주지국                    | 거주지            | 국코드     |
| ②양수인                          | 성명                         | 주민등록번호                 | : 양도자                | 사산 소재지                 | 지 분                     | 양도인과의          | 관계      |
| ③ 세율구분                        | 코드                         | 양도소득세합계                | 국내분 소계               | _                      | _                       | 국외분 소계 기       | 지방소득세   |
| ④양도 1                         | と 득 금 액                    |                        |                      |                        |                         |                |         |
| ⑤ 기신고・<br>양도소득                | 결정·경정된<br>특금액 합계           |                        |                      |                        |                         |                |         |
| ⑥ 소득감면대                       | 내상 소득금액                    |                        |                      |                        |                         |                |         |
| ⑦양도소                          | 득 기 본 공 제                  |                        |                      |                        |                         |                |         |
| 8 과 세<br>(④+⑤-                | 표 준<br>(6)-(7))            |                        |                      |                        |                         |                |         |
| 9 세                           | <u></u> 율                  |                        |                      |                        |                         |                |         |
| ⑩산 출                          | 세 액                        |                        |                      |                        |                         |                |         |
| 11 감 면                        | ! 세 액                      |                        |                      |                        |                         |                |         |
| 12 외국납·                       | 부세액공제                      |                        |                      |                        |                         |                |         |
| 13 예정신고                       | 납부세액공제                     |                        |                      |                        |                         |                |         |
| 14) 원 천 징 :                   | 수 세 액 공 제                  |                        |                      |                        |                         |                |         |
| _                             | 신 고 불 성 실                  |                        |                      |                        |                         |                |         |
| ⓑ 가사세                         | 납부불성실                      |                        |                      |                        |                         |                |         |
|                               | 기장불성실 등                    |                        |                      |                        |                         |                |         |
|                               | 계                          |                        |                      |                        |                         |                |         |
| 10 기신고・길                      | 길상·경상세액<br>하 세 애           |                        |                      |                        |                         |                |         |
|                               | 3-14+15-16)                |                        |                      |                        |                         |                |         |
| 18 분납(물                       | 납)할 세액                     |                        |                      |                        |                         |                |         |
| <u>(19) 납 투</u>               | 부 세 액                      |                        |                      |                        |                         |                |         |
| 환 급                           |                            |                        |                      |                        |                         |                |         |
| 동어련                           | 은특별세 납무                    | -계산서                   | 신고인은                 | 소득세법」 제1               | 05조(예정신고) •             | 제110조(확정신고)    | , 「국세기  |
| <u>인</u> 소득세<br>              | 감면세액<br>으                  |                        | 본법」 제453<br>제7조 미 「지 | E(수정신고)ㆍ제4<br>비내버 제102 | 15조의3(기한 후<br>조의5·제102조 | - 신고), '농어존    | 특별세법」   |
| <u>씨</u> 세<br>23 사 축          | 세앤                         |                        | 용을 충분히               | 검토하였고 신고               | ·인이 알고 있는               | 시실 그대로를 정      | 성확하게 적  |
| <u>8</u> 순 <u>2</u><br>24 수정신 | 고가산세등                      |                        | 었음을 확인합              | 니다.                    |                         | 년 월            | 일       |
| ② 기신고·겉                       | 결정・경정세액                    |                        |                      |                        | 신고인                     | (人-            | 명 또는 인) |
| 26 남 부                        | 할 세 액                      |                        | 환급금                  | 계좌신고                   | 세무대리인은                  | 조세전문자격자로       | 르서 위 신  |
| 27 분 납                        | 할 세 액                      |                        | (횐급세액 2천민            | 원 미만인 경우)              | 고서를 성실하                 | 고 공정하게 작성히     | l였음을 확  |
| 28 납 부                        | 세 액                        |                        | ③ 금융기관명              | 3                      | 인합니다. 세역                | <b>ተ대리인</b> (성 | 명 또는 인) |
| 환 급                           | 세 액                        |                        | ③〕 계 좌 번 호           |                        | 세무서징                    | <b>)</b> 귀하    |         |
|                               | 1. 양도소득금의                  | 계산명세서(부표 1             | 부표 2, 부표 29          | 니2, 부표 2의3 중 하         | 당하는 것) 1부               |                |         |
| 첨부서류                          | 2. 매매계약서                   | 1부                     |                      |                        |                         |                |         |
| <b>□</b> · · ··               | 3. 필요경비에 관                 | 산한 증빙서류 및 「소           | 득세법 시행령」 제<br>ㅂ      | 173조제2항제4호가목의          | 의 위탁수수료등 명세/            | 너 각1부<br>=     | 접수일     |
| 단다고므의                         | 4. 삼번신성서                   | 곳 ㅜ퓽왁인셔 등 1<br>르크시하즈며니 | ㅜ 5. 그               | 밖에 강도소득세 계신            | 안에 필요한 서뉴 1-            | T              | 인       |
| ㅁㅇㅇㅜ 연<br>확인사항                | 1. 도시 및 건물<br>  2. 토지 및 건축 | 2 등기사 영중명지<br>특물대장 등본  |                      |                        |                         |                |         |

210mm×297mm[백상지 80g/m²(재활용품)]

(앞 쪽)

년

# (국내) 파생상품 양도소득금액 계산명세서

■ 소득세법 시행규칙[별지 제84호서식 부표 2의2]

관리번호 -

\* 관리번호는 기입하지 마십시오.

|       | 종목     |       | 파생상품 등 매도 내용 |       |      | 파성    | 양도소득  |      |         |
|-------|--------|-------|--------------|-------|------|-------|-------|------|---------|
| ②파생상품 | ③증권사 등 | ④계좌번호 | ⑤매도수량        | ⑥매도가액 | ⑦수수료 | ⑧매수수량 | ⑨매수가액 | ⑩수수료 | ⑪양도소득금액 |
|       |        |       |              |       |      |       |       |      |         |
|       |        |       |              |       |      |       |       |      |         |
|       |        |       |              |       |      |       |       |      |         |
|       |        |       |              |       |      |       |       |      |         |
|       |        |       |              |       |      |       |       |      |         |
|       |        |       |              |       |      |       |       |      |         |
|       |        |       |              |       |      |       |       |      |         |
|       |        |       |              |       |      |       |       |      |         |
|       |        |       |              |       |      |       |       |      |         |
|       |        |       |              |       |      |       |       |      |         |
|       |        |       |              |       |      |       |       |      |         |
| 합계    |        |       |              |       |      |       |       |      |         |

297mm×210mm(백상지 80g/m²)

①과세대상연도

(앞 쪽)

년

(국외) 파생상품 양도소득금액 계산명세서

■ 소득세법 시행규칙[별지 제84호서식 부표 2의3]

관리번호 -

\* 관리번호는 기입하지 마십시오.

| 종목    |        |       | 파생상품 매도 내용 |       |        | Ξ     | 양도소득  |        |         |
|-------|--------|-------|------------|-------|--------|-------|-------|--------|---------|
| ②파생상품 | ③증권사 등 | ④계좌번호 | ⑤매도수량      | ⑥매도가액 | ⑦수수료 등 | ⑧매수수량 | ⑨매수가액 | ⑩수수료 등 | ⑪양도소득금액 |
|       |        |       |            |       |        |       |       |        |         |
|       |        |       |            |       |        |       |       |        |         |
|       |        |       |            |       |        |       |       |        |         |
|       |        |       |            |       |        |       |       |        |         |
|       |        |       |            |       |        |       |       |        |         |
|       |        |       |            |       |        |       |       |        |         |
|       |        |       |            |       |        |       |       |        |         |
|       |        |       |            |       |        |       |       |        |         |
|       |        |       |            |       |        |       |       |        |         |
|       |        |       |            |       |        |       |       |        |         |
|       |        |       |            |       |        |       |       |        |         |
|       |        |       |            |       |        |       |       |        |         |
| 합계    |        |       |            |       |        |       |       |        |         |

297mm×210mm(백상지 80g/m²)

①과세대상연도